# 使用数据导出和导入功能安装CUCM集群

```
目录

简介

先决条件

要求

使用的组件

配置

N型数据从源群集发布服务器导出到SFTP服务器

所数据从源群集订阅服务器导出到SFTP服务器

将数据从源群集订阅服务器导出到SFTP服务器

经闭源群集过阅服务器导出到SFTP服务器

按加新工程》

在用导出的数据安装新的发布者

使用导出的数据安装新的发布者

使用导出的数据安装新订产

验证

相关信息
```

# 简介

本文档介绍使用数据导出和导入功能安装CUCM的过程。

# 先决条件

### 要求

Cisco建议您了解这些主题。

- CUCM
- ・ IP电话

### 使用的组件

本文档中的信息是基于这些软件版本的。

- 源CUCM集群版本- 12.5.1.15900-66。
- 目标CUCM集群版本- 15.0.1.11900-23。

本文档中的信息都是基于特定实验室环境中的设备编写的。本文档中使用的所有设备最初均采用原 始(默认)配置。如果您的网络处于活动状态,请确保您了解所有命令的潜在影响。

### 配置

#### 配置

数据导出在旧源CUCM集群上完成,数据导入在新目标集群上完成。源群集版本必须为10.5或更高版本。如果您的源集群版本不是版本12.5(1) SU5或更高版本,则必须在源系统的每个节点上安装最新版本的<u>ciscocm.DataExport</u> COP文件。

使用数据导出和导入功能安装CUCM的步骤:

- 将数据从源群集发布服务器导出到SFTP服务器。
- 将数据从源群集订阅服务器导出到SFTP服务器。
- 关闭源群集发布服务器。
- 关闭源群集订阅服务器。
- 使用导出的数据安装新的发布服务器。
- 使用导出的数据安装新订户。

将数据从源群集发布服务器导出到SFTP服务器

源集群版本为12.5.1.15900-66。

登录CUCM发布服务器的命令行界面并运行utils system upgrade dataexport initiate命令。

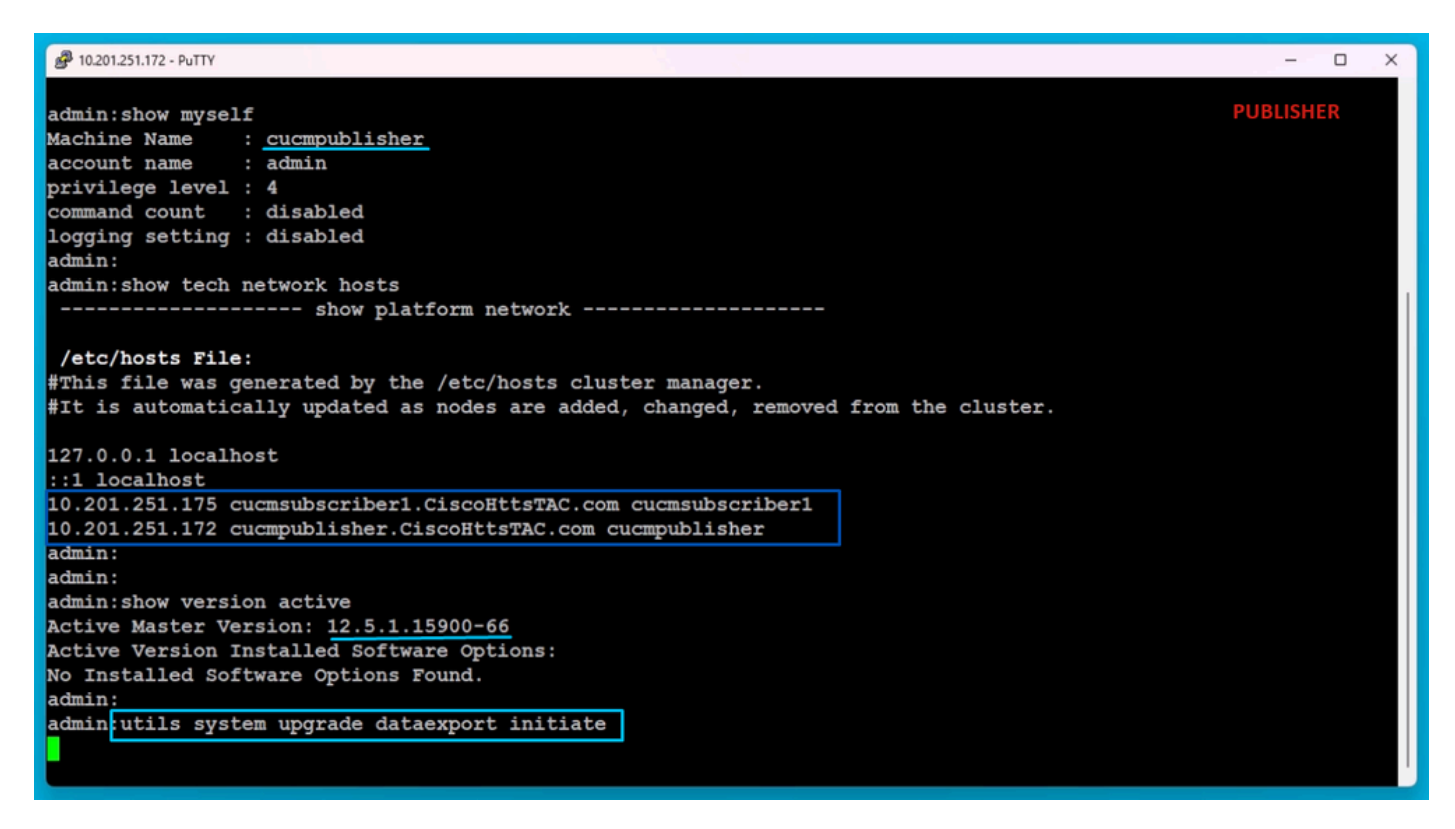

数据导出命令

提供SFTP服务器详细信息、目标发布服务器主机名和IP地址。

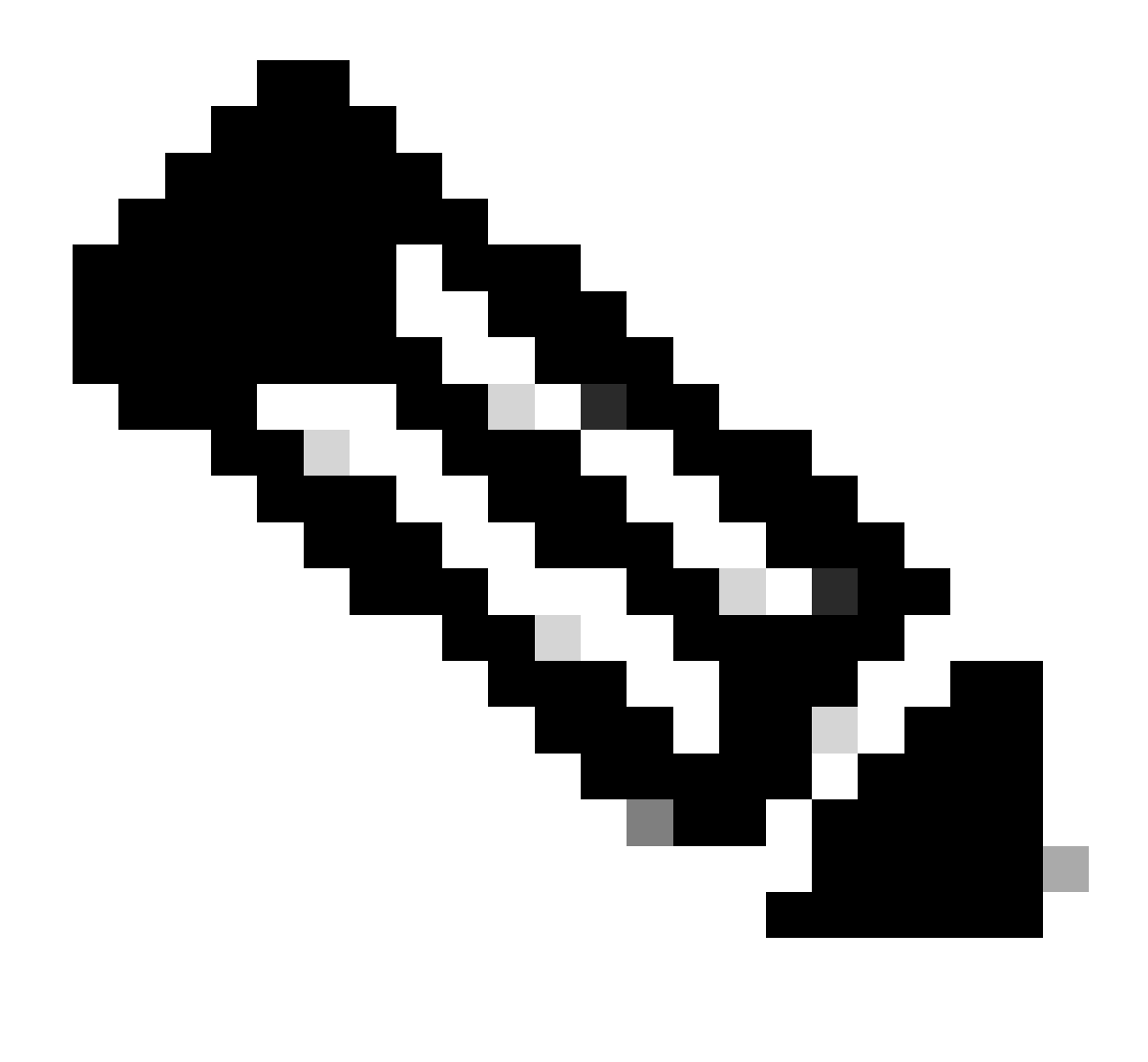

注意:在此,我使用了发布服务器的相同主机名和IP地址。

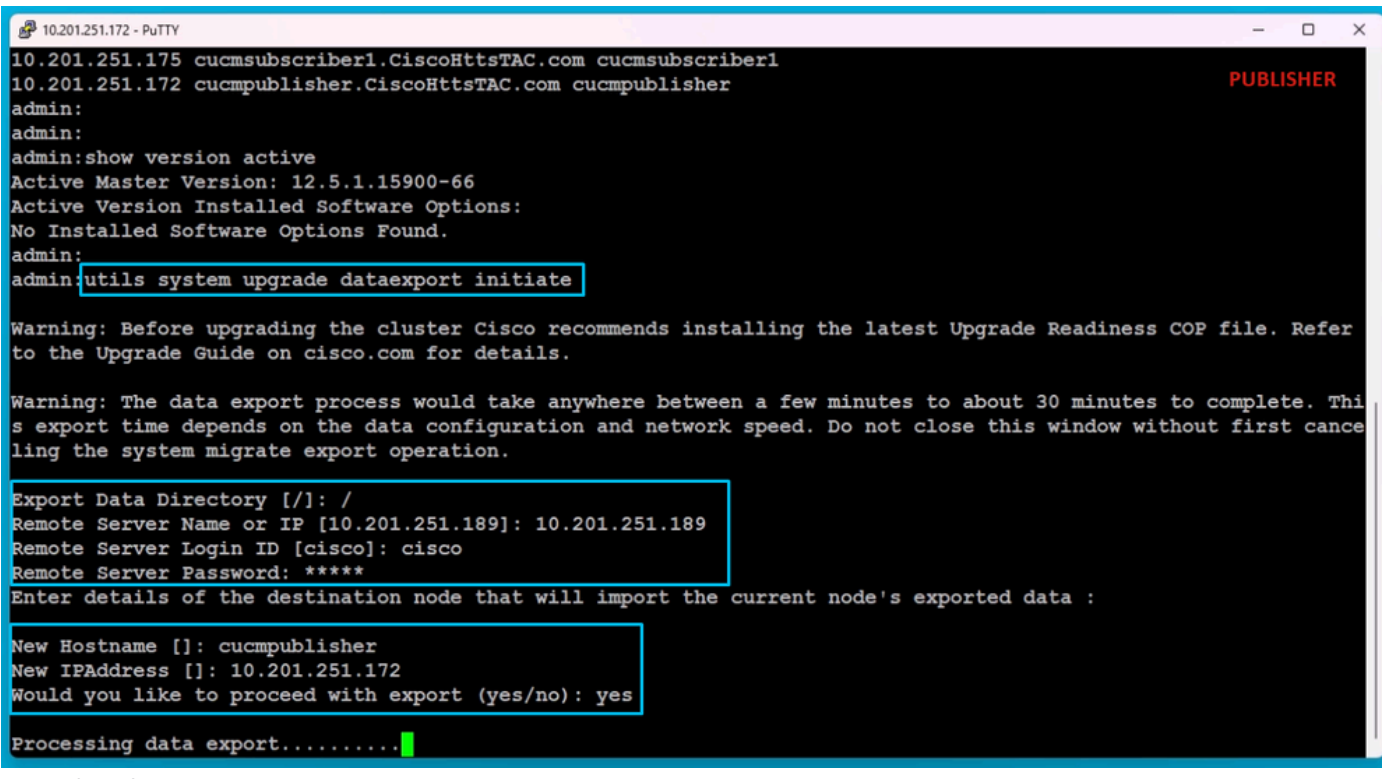

处理数据导出

运行utils system upgrade dataexport status命令以检查数据导出过程是否完成。

| @ 10.201.251.172 - PuTTY                                                                                                    | -      |     | × |
|----------------------------------------------------------------------------------------------------|--------|-----|---|
| Processing data export                                                                                                    | PUBLIS | HER |   |
| Type: DATAEXPORTStatus: RUNNINGLog file: /var/log/install/static_data_export_2024-05-23-12-36-05.logExecution date: Thu May 23 12:36:05 2024Status message: System Static Data Export operation is in progress. |        |     |   |
| Exporting data to this software location, with these credentials:                                                                                                    |        |     |   |
| Server : 10.201.251.189                                                                                                    |        |     |   |
| User : cisco                                                                                                    |        |     |   |
|                                                                                                    |        |     |   |
| admin:                                                                                                    |        |     |   |
| admin utils system upgrade dataexport status                                                                                                    |        |     |   |
| Type : DATAEXPORT<br>Status : RUNNING                                                                                                    |        |     |   |
| Log file : /var/log/install/static_data_export_2024-05-23-12-36-05.log                                                                                                    |        |     |   |
| Execution date : Thu May 23 12:36:05 2024                                                                                                    |        |     |   |
| Status message : System Static Data Export operation is in progress.                                                                                                    |        |     |   |
| Exporting data to this software location, with these credentials:<br>Server : 10.201.251.189<br>Directory : /<br>User : cisco                                                                                   |        |     |   |
| admin:<br>admin:                                                                                                    |        |     |   |

数据导出进度检查

在SFTP服务器中,会自动创建一个名为cluster-Publisher IP Address的新文件夹,并将导出的数据 下载到其中。

| File Home Share                                                                                          | View                               |                   |                 |                                   | SI                 | FTP        |
|----------------------------------------------------------------------------------------------------|------------------------------------|-------------------|-----------------|-----------------------------------|--------------------|------------|
| Pin to Quick Copy Access                                                                                 | Cut<br>Copy path<br>Paste shortcut | Move Copy<br>to * |                 | New<br>New<br>folder              | item ▼<br>access ▼ | Properties |
| Clipboard                                                                                                |                                    | Orga              | anize           | New                               |                    | Oper       |
| ← → × ↑ 📙 > This P                                                                                       | C > Desktop > F                    | FTPfolder > D     | ata_Export_Impo | rt→                               |                    |            |
| <ul> <li>Quick access</li> <li>OneDrive</li> <li>This PC</li> <li>3D Objects</li> <li>Desktop</li> </ul> | Name                               | 251.172           | 5               | ate modified<br>/23/2024 12:38 PM | Type<br>File folde | er         |

SFTP服务器中的导出数据位置

完成对发布服务器的导出后,utils system upgrade dataexport status的输出中的状态将显示 completed。

| 📙   🛃 🔜 🖛   c                           | luster-10.201.251.172                                    |                          |                  |                      |                    |            |                           | SETP                      |
|-----------------------------------------|----------------------------------------------------------|--------------------------|------------------|----------------------|--------------------|------------|---------------------------|---------------------------|
| File Home                               | Share View                                               |                          |                  |                      |                    |            |                           | 5111                      |
| Pin to Quick Copy<br>access             | Paste<br>Paste<br>↓ Cut<br>∞ Copy path<br>Paste shortcut | Move Copy I<br>to * to * | Delete Rename    | New<br>New<br>folder | item ▼<br>access ▼ | Properties | Qpen ▼<br>Cdit<br>History | Select all<br>Select none |
| CI                                      | ipboard                                                  | Organ                    | ize              | New                  |                    | Op         | en                        | Select                    |
| $\leftarrow \rightarrow \land \uparrow$ | → This PC → Desktop                                      | > FTPfolder > Dat        | ta_Export_Import | > cluster-10.201     | .251.172           |            |                           |                           |
|                                         | Name                                                     | ^                        | Dat              | te modified          | Туре               |            | Size                      |                           |
| Quick access                            | 📄 clusterinfo-                                           | 10.201.251.172_10.20     | 1.251.172 5/2    | 3/2024 12:38 PM      | XML Do             | ocument    | 1                         | KB                        |
| less oneDrive                           | 📄 node-10.20                                             | .251.172_10.201.251.     | 172.tar 5/2      | 3/2024 12:43 PM      | TAR File           | 2          | 1,193,540                 | КВ                        |
| 💻 This PC                               |                                                          |                          |                  |                      |                    |            |                           |                           |
| 🧊 3D Objects                            |                                                          |                          |                  |                      |                    |            |                           |                           |
| Desktop                                 |                                                          |                          |                  |                      |                    |            |                           |                           |

发布服务器的数据导出已完成

| A 10.201.251.172 - PuTTY                                                                                                    | - 0 X     |
|----------------------------------------------------------------------------------------------------|-----------|
| admin:utils system upgrade dataexport status                                                                                                    | PUBLISHER |
| Type : DATAEXFORT<br>Status : RUNNING<br>Log file : /var/log/install/static_data_export_2024-05-23-12-36-05.log<br>Execution date : Thu May 23 12:36:05 2024<br>Status message : System Static Data Export operation is in progress. | PUBLISHER |
| Exporting data to this software location, with these credentials:                                                                                                    |           |
| Server : 10.201.251.189                                                                                                    |           |
| Directory : /                                                                                                    |           |
| User : Clsco                                                                                                    |           |
| admin:<br>admin:<br>admin:utils system upgrade dataexport status                                                                                                    |           |
| Type : DATAEXPORT                                                                                                    |           |
| Status : COMPLETED                                                                                                    |           |
| Log file : /var/log/install/static_data_export_2024-05-23-12-36-05.log                                                                                                    |           |
| Execution date : Thu May 23 12:36:05 2024                                                                                                    |           |
| Status message : Migrate export completed successfully.                                                                                                    |           |
| Exporting data to this software location, with these credentials:<br>Server : 10.201.251.189<br>Directory : /<br>User : cisco                                                                                                    |           |
| admin:                                                                                                    |           |

发布服务器的数据导出已完成

将数据从源群集订阅服务器导出到SFTP服务器

步骤与我们为发布者执行的步骤相同。

运行utils system upgrade dataexport initiate命令。

|                                                                                     |        | -    | ~ |
|-------------------------------------------------------------------------------------|--------|------|---|
| 8 10201251.175 - PulTY                                                              | -      | U    | × |
| admin:show myself                                                                   | SUBSCR | IBER |   |
| Machine Name : <u>cucmsubscriber1</u>                                               |        |      |   |
| account name : admin                                                                |        |      |   |
| privilege level : 4                                                                 |        |      |   |
| command count : disabled                                                            |        |      |   |
| logging setting : disabled                                                          |        |      |   |
| admin:                                                                              |        |      |   |
| admin:show tech network hosts                                                       |        |      |   |
| show platform network                                                               |        |      |   |
|                                                                                     |        |      |   |
| /etc/hosts File:                                                                    |        |      |   |
| #This file was generated by the /etc/hosts cluster manager.                         |        |      |   |
| #It is automatically updated as nodes are added, changed, removed from the cluster. |        |      |   |
|                                                                                     |        |      |   |
| 127.0.0.1 localhost                                                                 |        |      |   |
| ::1 localhost                                                                       |        |      |   |
| 10.201.251.175 cucmsubscriber1.CiscoHttsTAC.com cucmsubscriber1                     |        |      |   |
| 10.201.251.172 cucmpublisher.CiscoHttsTAC.com cucmpublisher                         |        |      |   |
| admin:                                                                              |        |      |   |
| admin:                                                                              |        |      |   |
| admin:show version active                                                           |        |      |   |
| Active Master Version: 12.5.1.15900-66                                              |        |      |   |
| Active Version Installed Software Options:                                          |        |      |   |
| No Installed Software Options Found.                                                |        |      |   |
| admin:                                                                              |        |      |   |
| admin:utils system upgrade dataexport initiate                                      |        |      |   |
|                                                                                     |        |      |   |
|                                                                                     |        |      |   |

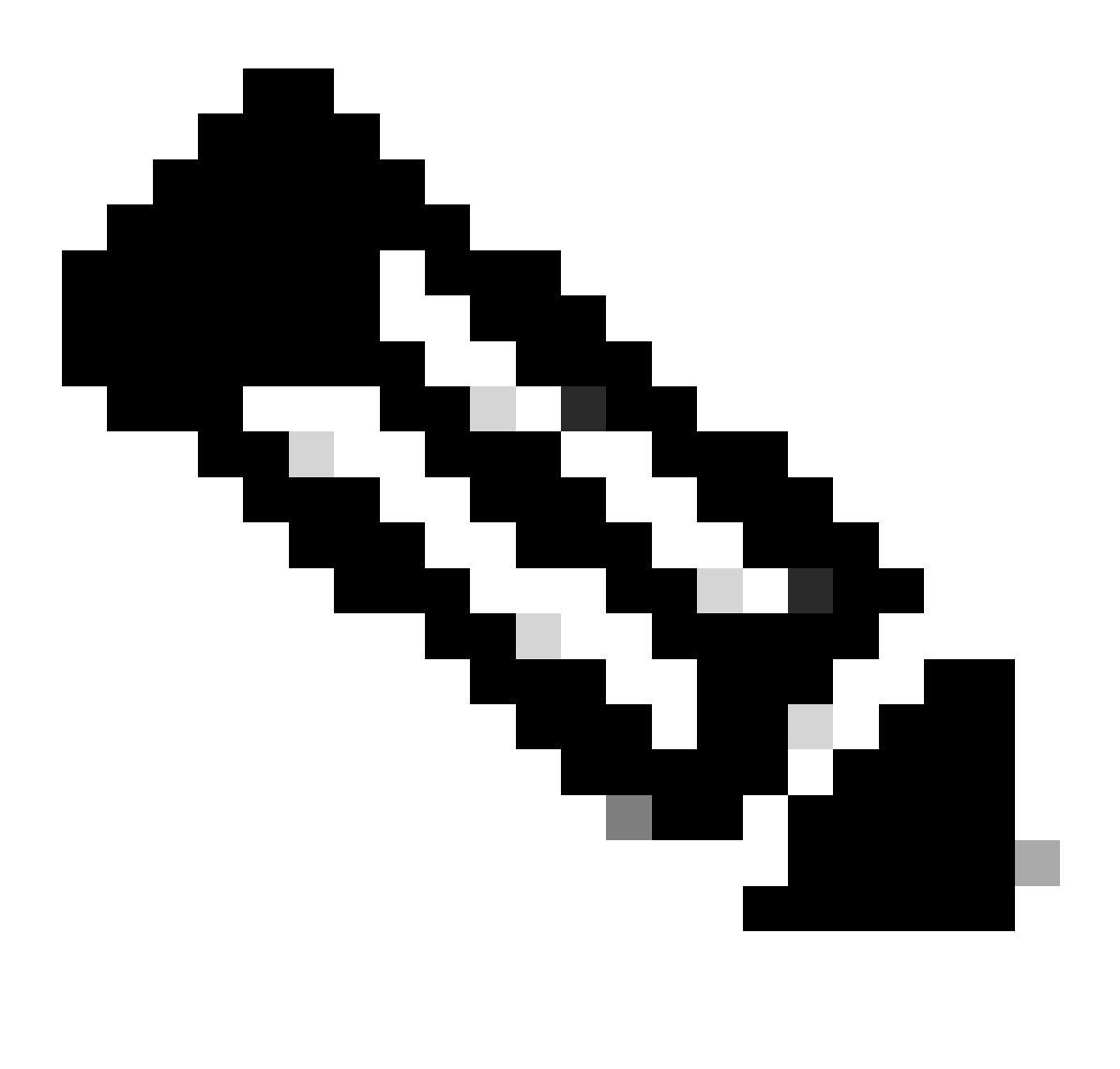

注意:在本实验中,我们使用相同的源集群用户主机名和IP地址。

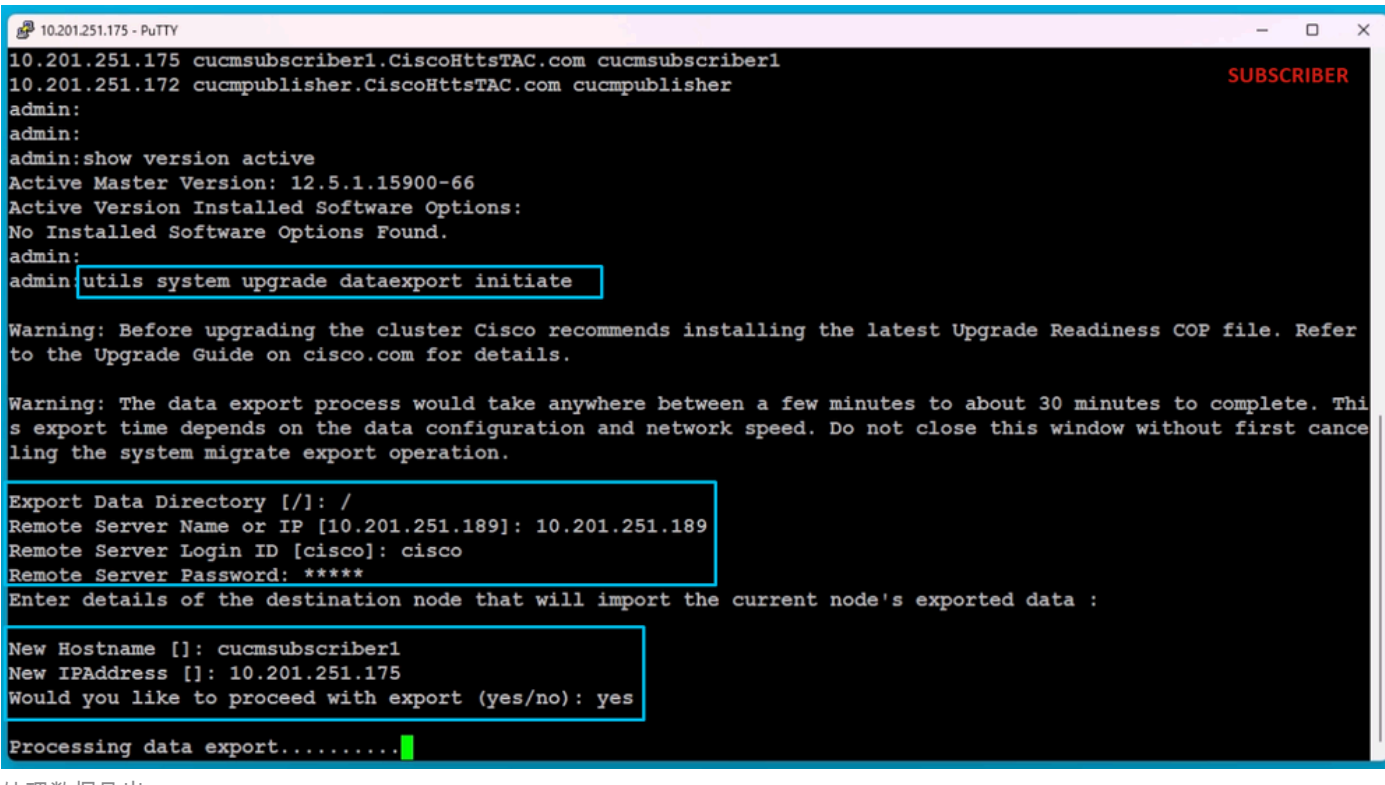

处理数据导出

#### 在SFTP的相同文件夹位置(cluster-Publisher IP Address)中,存在用户导出的数据。

| 📙   🕑 📙 🖛   clu                         | ster-10.201.251.172                              |                    |                 |                      |                    |            |                                                                                                    | SFTP                      |
|-----------------------------------------|--------------------------------------------------|--------------------|-----------------|----------------------|--------------------|------------|----------------------------------------------------------------------------------------------------|---------------------------|
| File Home                               | Share View                                       |                    |                 |                      |                    |            |                                                                                                    |                           |
| Pin to Quick Copy<br>access             | Cut<br>with Copy path<br>Paste<br>Paste shortcut | Move Copy to *     |                 | New<br>New<br>folder | item •<br>access • | Properties | I Open ▼<br>Correction →<br>Correction →<br>Corre | Select all<br>Select none |
| Clip                                    | board                                            | Orga               | anize           | New                  |                    | Op         | en                                                                                                    | Select                    |
| $\leftarrow \rightarrow \cdot \uparrow$ | > This PC > Desktop                              | > FTPfolder > D    | ata_Export_Impo | ort > cluster-10.201 | .251.172           |            |                                                                                                    |                           |
| 🕹 Quick access                          | Name                                             | ^                  | D               | Date modified        | Туре               |            | Size                                                                                                    |                           |
| Quick access                            | clusterinfo-1                                    | 0.201.251.172_10.2 | 201.251.172 5   | /23/2024 12:38 PM    | XML Do             | cument     | 11                                                                                                    | (B                        |
| OneDrive                                | clusterinfo-1                                    | 0.201.251.175_10.2 | 201.251.175 5   | /23/2024 12:57 PM    | XML Do             | cument     | 11                                                                                                    | (B                        |
| This PC                                 | node-10.201                                      | .251.172_10.201.25 | 1.172.tar 5     | i/23/2024 12:43 PM   | TAR File           |            | 1,193,540                                                                                                    | (B                        |
| 3D Objects                              | node-10.201                                      | .251.175_10.201.25 | 51.175.tar 5    | /23/2024 1:03 PM     | TAR File           |            | 1,171,880                                                                                                    | (B                        |
| Desktop                                 |                                                  |                    |                 |                      |                    |            |                                                                                                    |                           |
| Documents                               |                                                  |                    |                 |                      |                    |            |                                                                                                    |                           |

已完成用户的数据导出

为用户完成导出后,在utils system upgrade dataexport status的输出中状态显示为completed。

| A 10.201.251.175 - PuTTY                                                                                                    | -    |        | × |
|----------------------------------------------------------------------------------------------------|------|--------|---|
| Type : DATAEXPORT<br>Status : RUNNING<br>Log file : /var/log/install/static_data_export_2024-05-23-12-56-10.log<br>Execution date : Thu May 23 12:56:10 2024<br>Status message : System Static Data Export operation is in progress. | SUBS | SCRIBE | 2 |
| Exporting data to this software location, with these credentials:<br>Server : 10.201.251.189<br>Directory : /<br>User : cisco                                                                                                    |      |        |   |
| admin:                                                                                                    |      |        |   |
| admin:                                                                                                    |      |        |   |
| admin utils system upgrade dataexport status                                                                                                    |      |        |   |
| Type : DATAEXPORT<br>Status : COMPLETED<br>Log file : /var/log/install/static_data_export_2024-05-23-12-56-10.log<br>Execution date : Thu May 23 12:56:10 2024<br>Status message : Migrate export completed successfully.            |      |        |   |
| Exporting data to this software location, with these credentials:<br>Server : 10.201.251.189<br>Directory : /<br>User : cisco                                                                                                    |      |        |   |
| admin:<br>admin:<br>admin:                                                                                                    |      |        |   |

已完成用户的数据导出

#### 关闭源群集发布服务器

通过执行utils system shutdown命令关闭发布服务器。

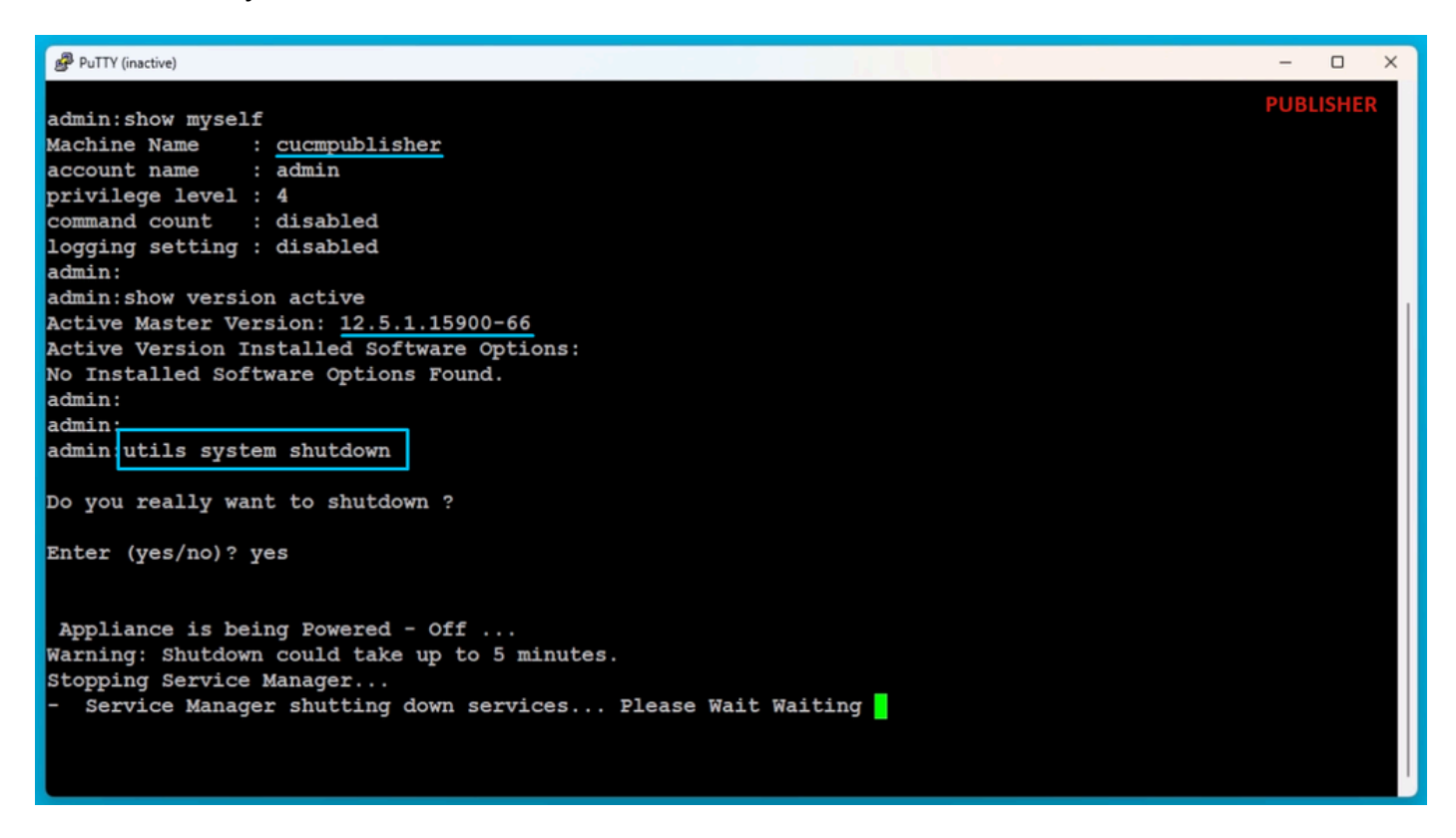

关闭发布服务器

关闭源群集订阅服务器

通过执行utils system shutdown命令关闭用户。

PuTTY (inactive) admin: admin:show myself Machine Name : cucmsubscriber1 : admin account name privilege level : 4 command count : disabled logging setting : disabled admin: admin: admin:show version active Active Master Version: 12.5.1.15900-66 Active Version Installed Software Options: No Installed Software Options Found. admin: admin admin utils system shutdown Do you really want to shutdown ? Enter (yes/no)? yes Appliance is being Powered - Off ... Warning: Shutdown could take up to 5 minutes. Stopping Service Manager... Service Manager shutting down services... Please Wait

关闭用户

使用导出的数据安装新的发布者

使用适当的OVA模板为发布服务器构建虚拟机。 将15.0.1.11900-23版本的可引导映像装载到虚拟机(VM)并打开VM。 在媒体检查成功后,按OK按钮。

选择Cisco Unified Communication Manager, 然后单击OK按钮。

按Yes按钮继续安装15.0.1.11900-23版本。

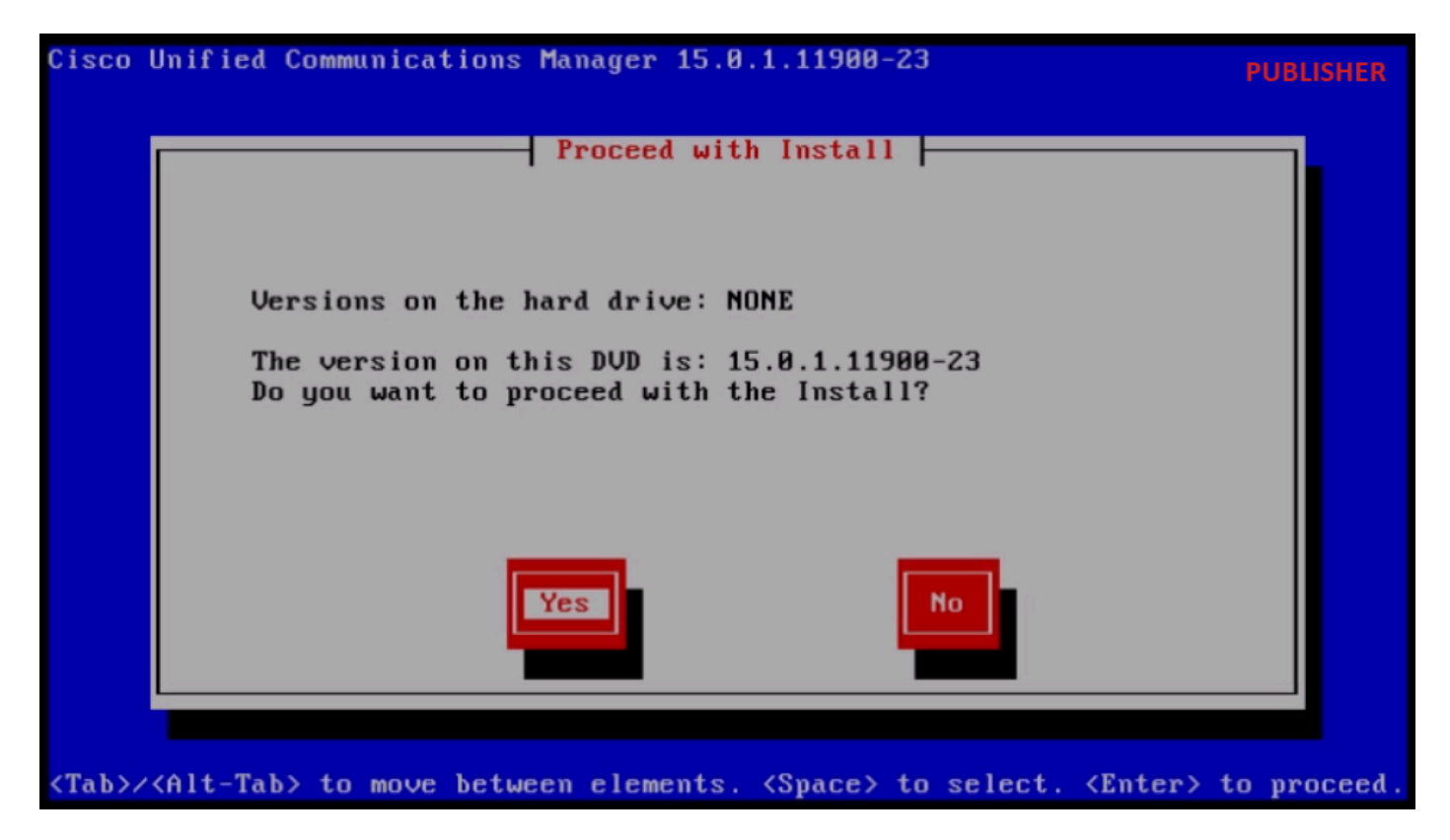

继续安装

单击平台安装向导中的导入按钮。

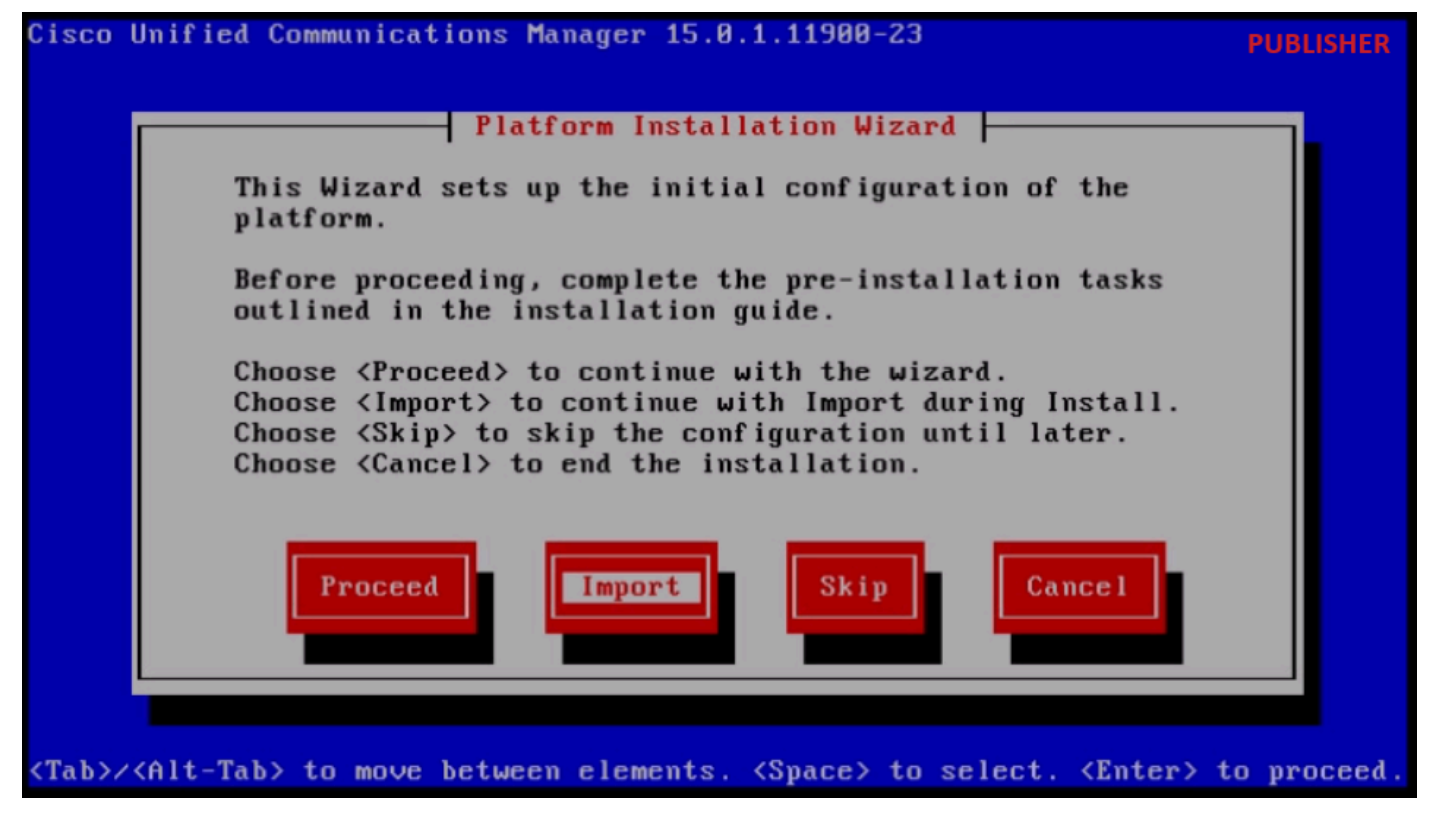

平台安装向导

阅读显示的信息后,在Import Upgrade Configuration信息中单击OK按钮。

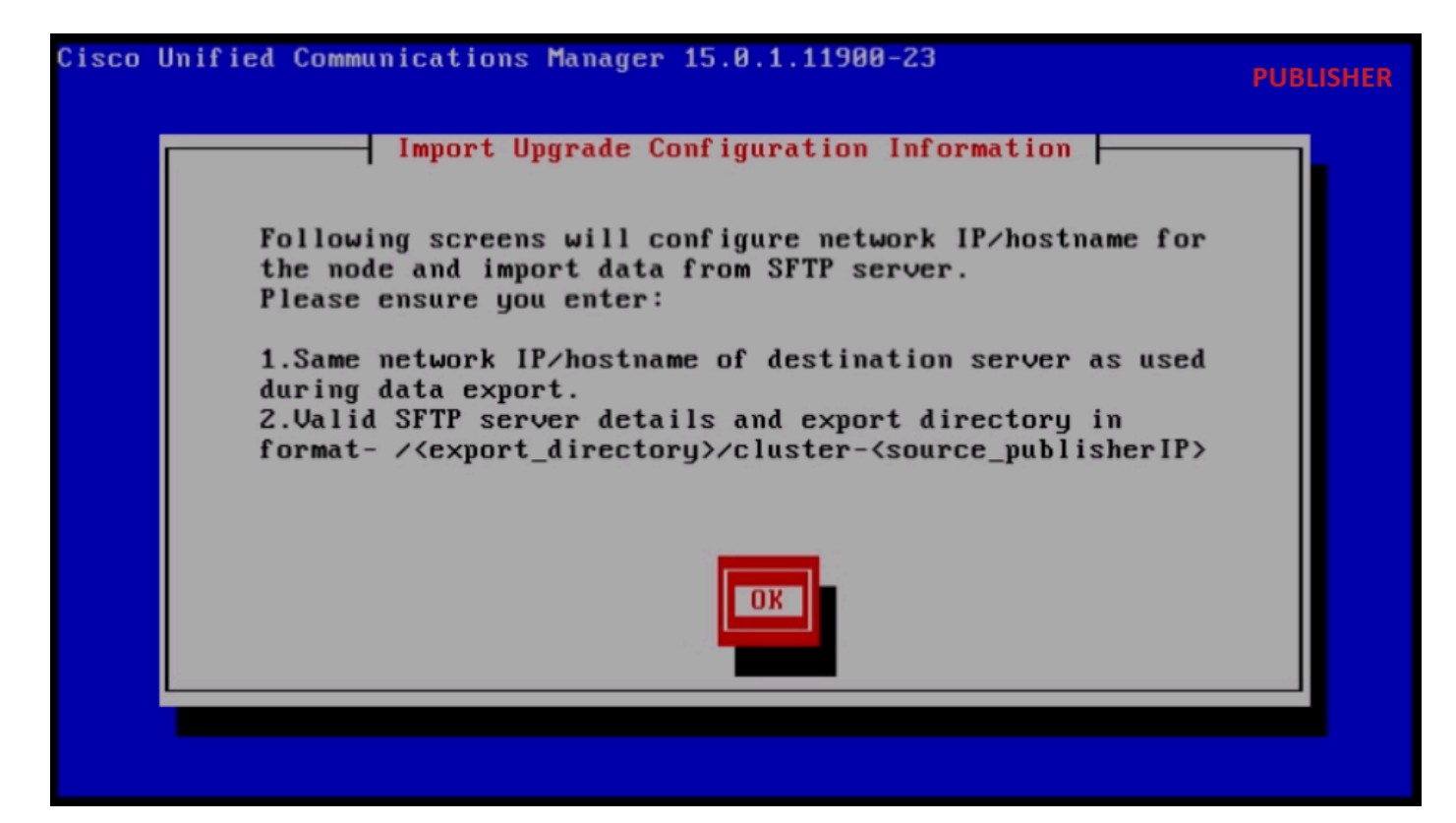

导入升级配置信息

选择适当的时区,然后单击OK按钮。

在自动协商配置中单击Continue按钮。

单击No按钮以设置MTU配置中的默认值。

在"DHCP Configuration"下按No按钮。

提供主机名、IP地址、IP掩码和网关(GW)地址,然后按确定按钮。

| Cisco Unified Communications Manager 15.0.1.11900-23                              | PUBLISHER                        |
|-----------------------------------------------------------------------------------|----------------------------------|
| Static Network Configuration                                                      |                                  |
| Host Name <mark>cucmpublisher</mark>                                              |                                  |
| IP Address 10.201.251.172                                                         |                                  |
| IP Mask 255.255.254_                                                              |                                  |
| GW Address 10.201.251.161                                                         |                                  |
|                                                                                   | le 1 p                           |
| <tab>/<alt-tab> to move between elements. <space> to sele</space></alt-tab></tab> | ect. <enter> to proceed.</enter> |

静态网络配置

单击"DNS Client Configuration"下的Yes按钮。

提供主DNS服务器IP地址和域,然后单击OK按钮。

| Cisco I      | Unified Communications Ma          | mager 15.0.1.11900-         | -23                                                           | PUBLISHER     |
|--------------|------------------------------------|-----------------------------|---------------------------------------------------------------|---------------|
|              | DNS                                | 8 Client Configurati        | ion                                                           |               |
|              | Primary DNS<br>Secondary DNS (opti | 10.88.11.170_               |                                                               |               |
|              | Doma i n                           | <mark>CiscoHttsTAC</mark> . | . COM                                                         |               |
|              | OK                                 | Back                        | Help                                                          |               |
| <tab>/</tab> | (Alt-Tab> to move between          | n elements. <space></space> | to select. <enter:< th=""><th>&gt; to proceed.</th></enter:<> | > to proceed. |

DNS客户端配置

提供用于导出源集群数据的SFTP服务器信息(IP、目录、登录ID和密码),然后按确定按钮。

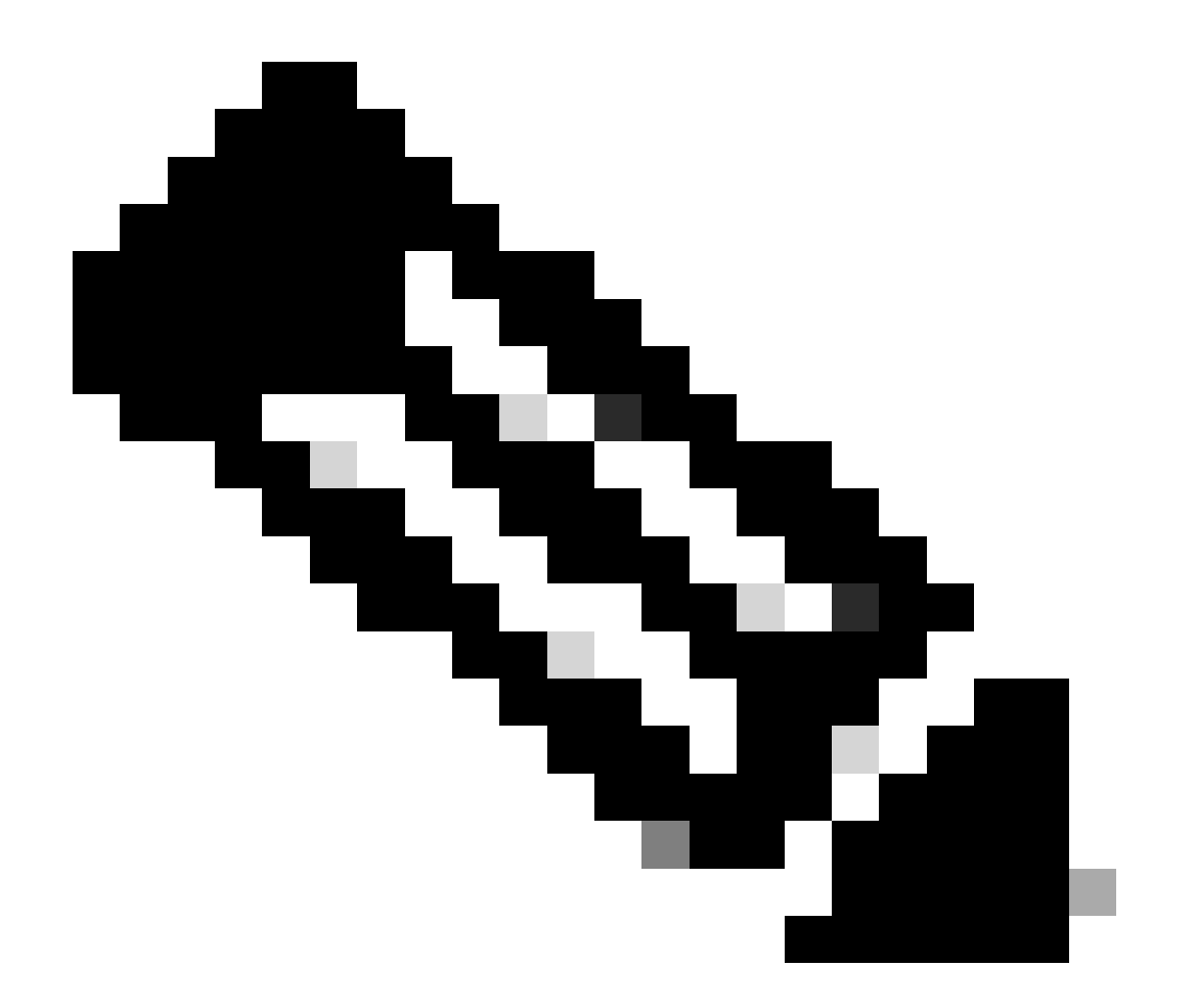

注意:发布服务器导出数据的位置位于文件夹cluster-Publisher\_IP\_Address中,如屏幕截 图所示。

| Clipboard | Organize                                       | New                   |              | Open SFTP    |
|-----------|------------------------------------------------|-----------------------|--------------|--------------|
| C:\Use    | rs\agent1\Desktop\FTPfolder\Data_Export_Import | luster-10.201.251.172 |              |              |
|           | Name                                           | Date modified         | Туре         | Size         |
| 1         | clusterinfo-10.201.251.172_10.201.251.172      | 5/23/2024 12:38 PM    | XML Document | 1 KB         |
|           | clusterinfo-10.201.251.175_10.201.251.175      | 5/23/2024 12:57 PM    | XML Document | 1 KB         |
|           | node-10.201.251.172_10.201.251.172.tar         | 5/23/2024 12:43 PM    | TAR File     | 1,193,540 KB |
|           | node-10.201.251.175_10.201.251.175.tar         | 5/23/2024 1:03 PM     | TAR File     | 1,171,880 KB |

SFTP服务器中的导出数据位置

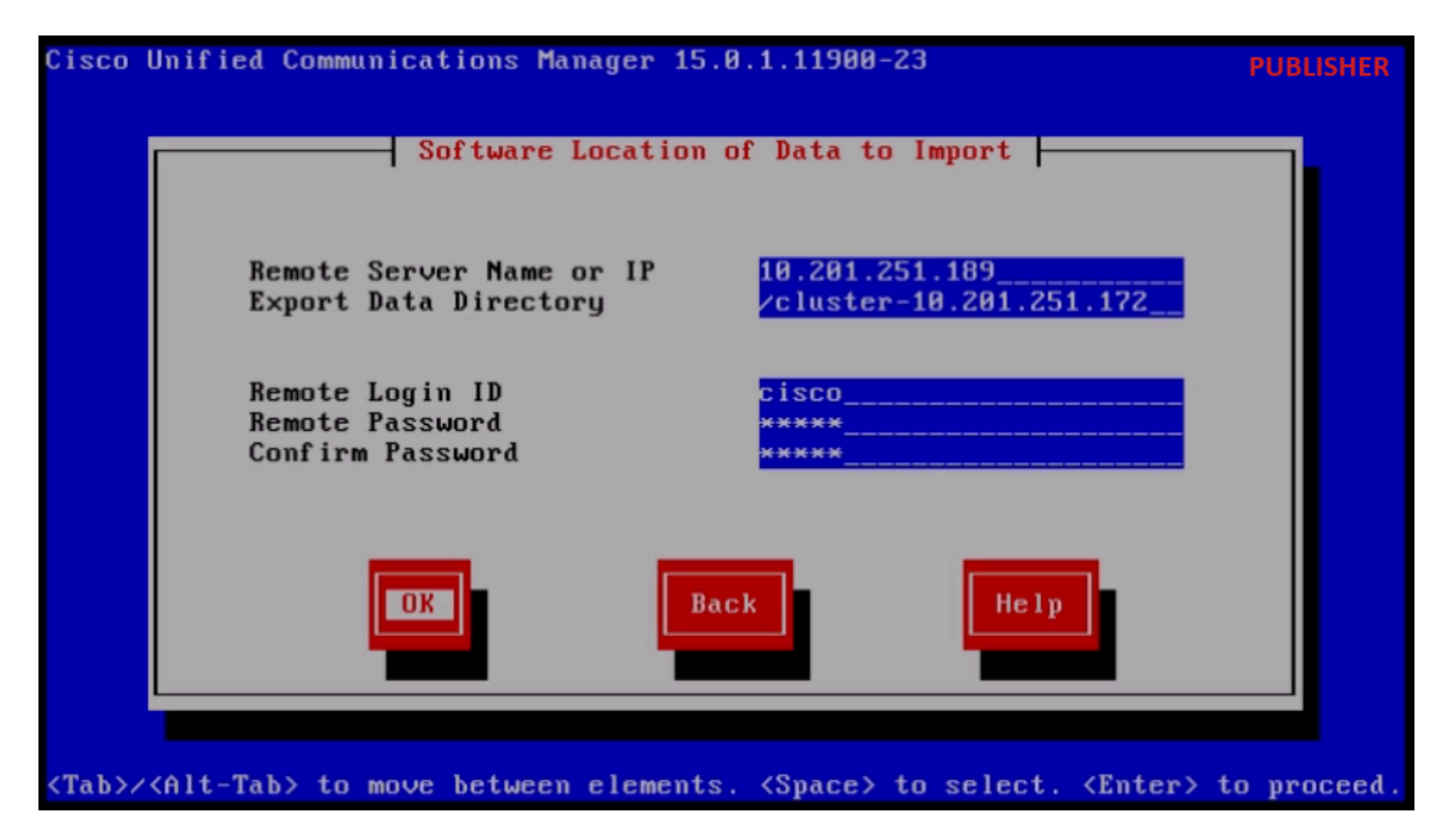

要导入数据的软件位置

提供证书信息并单击OK按钮。

按"First Node Configuration"下的Yes按钮。

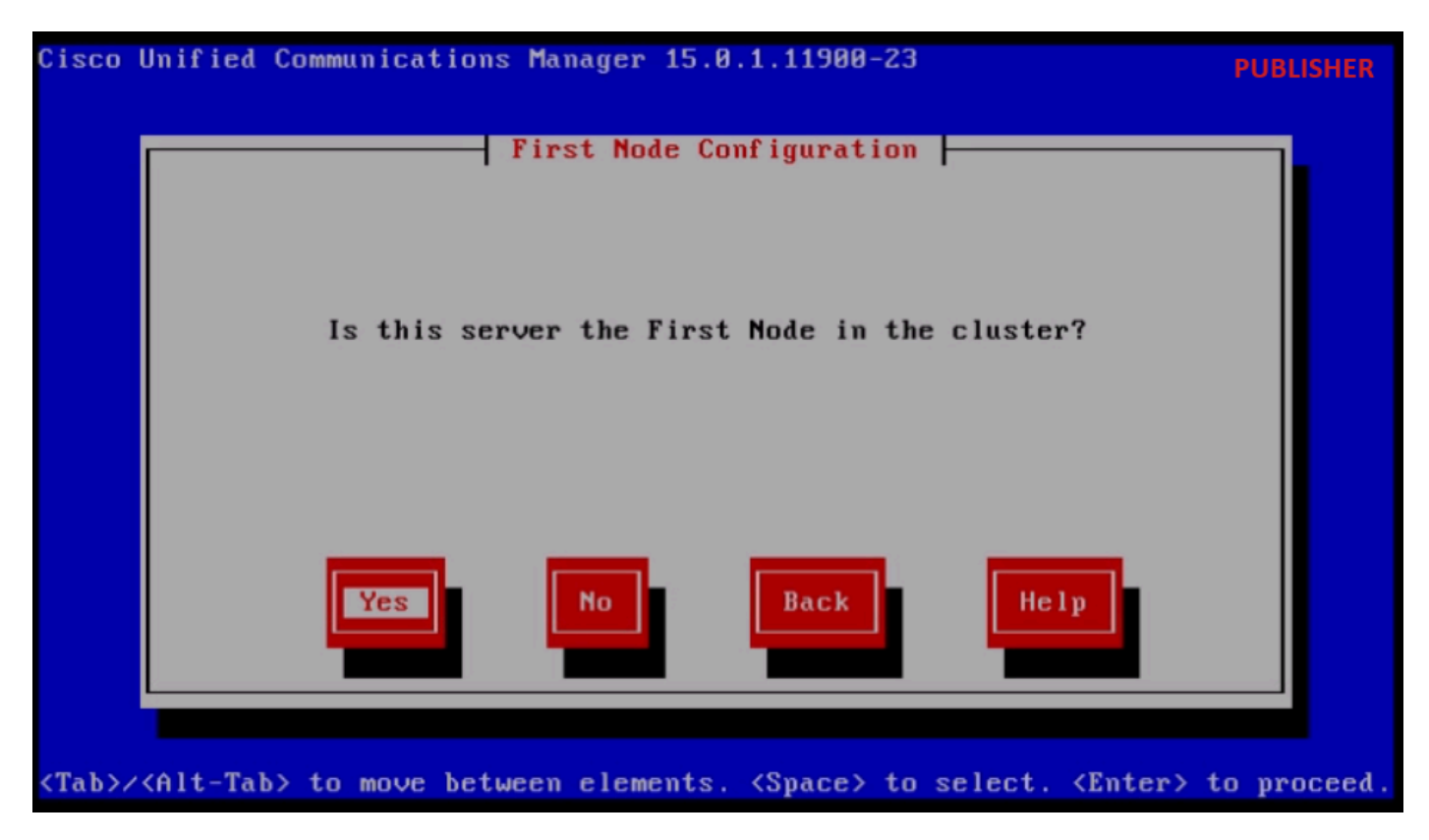

第一个节点配置

配置NTP(网络时间协议)服务器,然后单击Proceed按钮。

| Cisco        | Unified Communica           | ations Manager 15.0  | .1.11900-23           |                          | PUBLISHER  |
|--------------|-----------------------------|----------------------|-----------------------|--------------------------|------------|
|              | Neti                        | Jork Time Protocol ( | Client Configu        | uration                  |            |
|              | NTP                         | Server 1             | 10.88.7.37            |                          |            |
|              | NTP                         | Server 2             |                       |                          |            |
|              | NTP                         | Server 3             |                       |                          |            |
|              | NTP                         | Server 4             |                       |                          |            |
|              | NTP                         | Server 5             |                       |                          |            |
|              | Test                        | Proceed              | Back                  | Help                     |            |
| <tab>/</tab> | <alt-tab> to move</alt-tab> | e between elements.  | <space> to se</space> | elect. <enter> t</enter> | o proceed. |

NTP客户端配置

单击"SMTP Host Configuration"的No按钮。

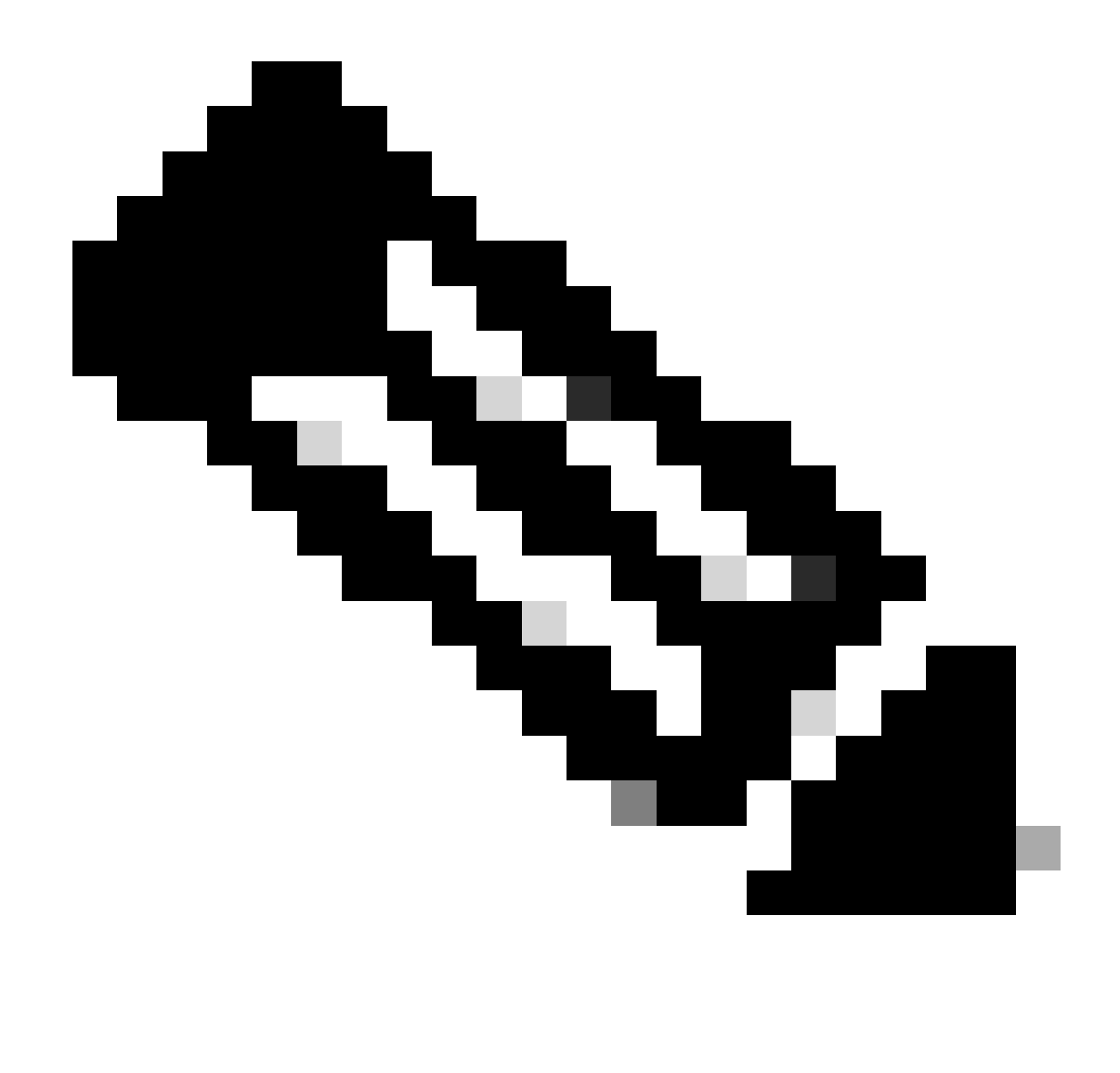

注意:如果要配置SMTP,请按"是"按钮并配置SMTP主机。

在Smart Call Home Enable Page下选择适当的选项,然后单击OK按钮。

单击"Platform Configuration Confirmation"页下的OK按钮以继续安装。

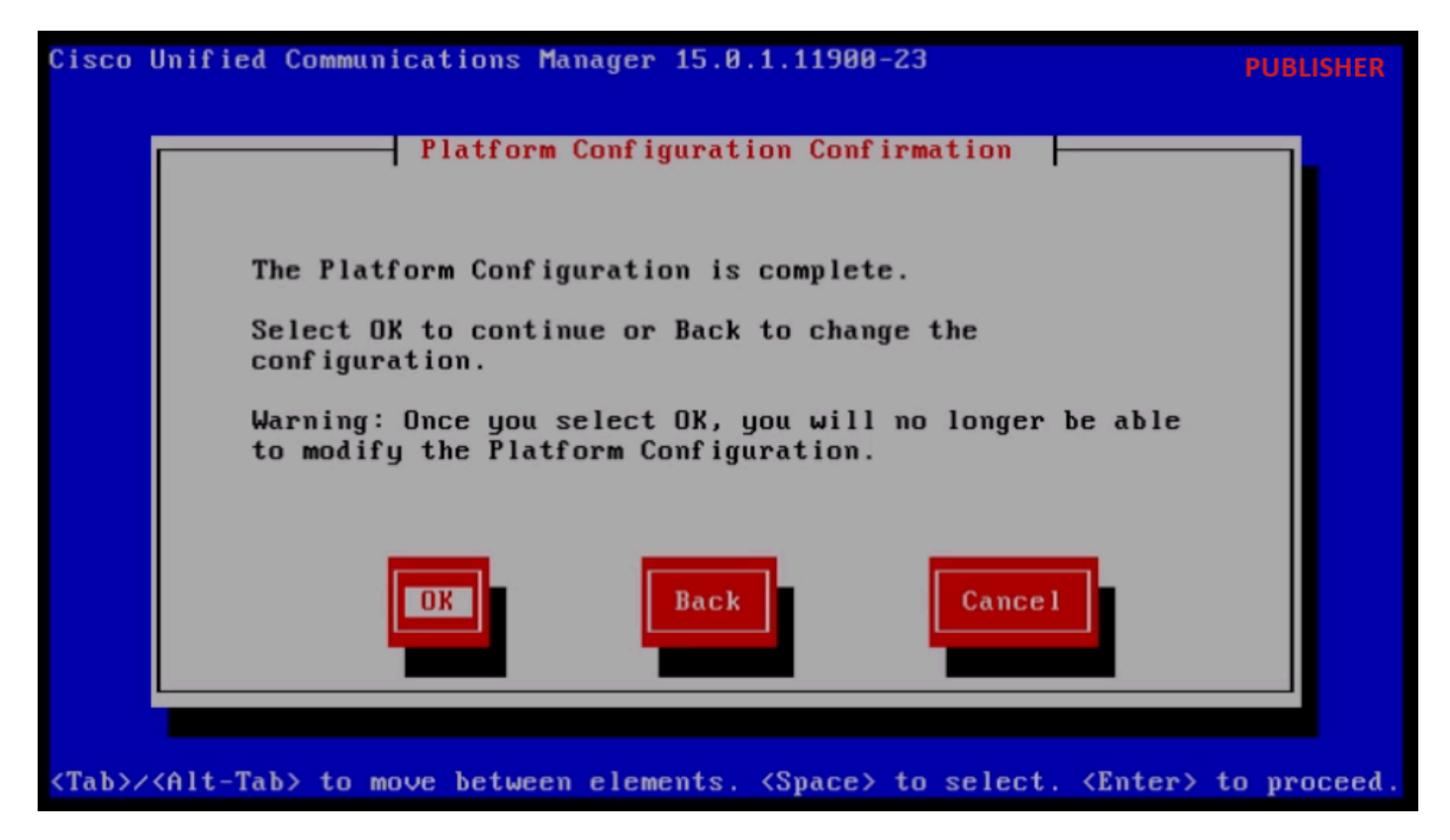

平台配置确认

几分钟后,使用导入功能完成发布服务器的安装。

The installation of Cisco Unified Communications Manager has completed successfully. Cisco Unified Communications Manager 15.0.1.11900-23 PUBLISHER cucmpublisher login: \_

发布服务器安装已成功完成

使用导出的数据安装新订户

使用适当的OVA模板为用户构建虚拟机。 将15.0.1.11900-23版本的可引导映像装载到虚拟机(VM)并打开VM。 在媒体检查成功后,按OK按钮。 选择Cisco Unified Communication Manager,然后单击OK按钮。

按Yes按钮继续安装15.0.1.11900-23版本。

单击平台安装向导中的导入按钮。

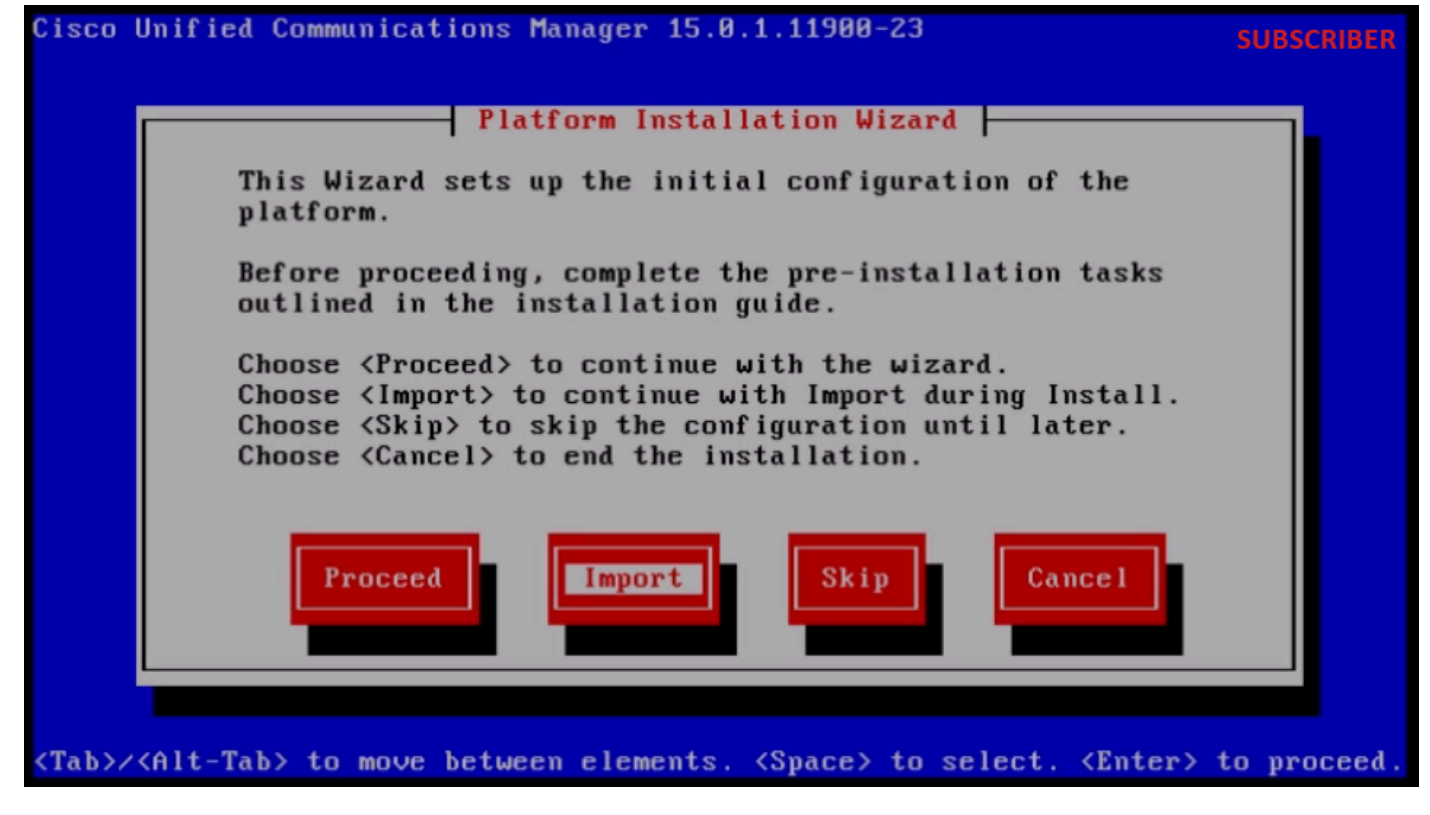

平台安装向导

阅读显示的信息后,在Import Upgrade Configuration信息中单击OK按钮。

选择适当的时区,然后单击OK按钮。

在自动协商配置中单击Continue按钮。

单击No按钮以设置MTU配置中的默认值。

在"DHCP Configuration"下按No按钮。

提供用户服务器的主机名、IP地址、IP掩码和网关(GW)地址,然后按确定按钮。

| Cisco        | Unified Communica           | tions Manager 15.0.1.1190                                                                                             | ðð-23                                                          | SUBSCRIBER    |
|--------------|-----------------------------|----------------------------------------------------------------------------------------------------|----------------------------------------------------------------|---------------|
|              |                             | — Static Network Configu                                                                                              | uration                                                        |               |
|              | Host Name                   | cucmsubscriber1_                                                                                                    |                                                                |               |
|              | IP Address<br>IP Mask       | 255.255.255.224_                                                                                                    |                                                                |               |
|              | GW Address                  | 10.201.251.161                                                                                                    |                                                                |               |
|              |                             | Back                                                                                                    | Help                                                           |               |
| <tab>/</tab> | <alt-tab> to move</alt-tab> | e between elements. <space< th=""><th>e&gt; to select. <enter< th=""><th>&gt; to proceed.</th></enter<></th></space<> | e> to select. <enter< th=""><th>&gt; to proceed.</th></enter<> | > to proceed. |

静态网络配置

单击"DNS Client Configuration"下的Yes按钮。

提供主DNS和域,然后单击OK按钮。

| Cisco I      | Jnified Communications M          | lanager 15.0.1.11900         | -23                                                         | SUBSCRIBER    |
|--------------|-----------------------------------|------------------------------|-------------------------------------------------------------|---------------|
|              | DN                                | IS Client Configurat:        | ion                                                         |               |
|              | Primary DNS<br>Secondary DNS (opt | 10.88.11.170                 |                                                             |               |
|              | Doma i n                          | CiscoHttsTAC                 | . COM                                                       |               |
|              | DK                                | Back                         | Help                                                        |               |
| <tab>/</tab> | (Alt-Tab> to move betwee          | en elements. <space></space> | to select. <enter< th=""><th>&gt; to proceed.</th></enter<> | > to proceed. |

DNS客户端配置

提供用于导出源集群数据的SFTP服务器信息(IP、目录、登录ID和密码),然后按确定按钮。

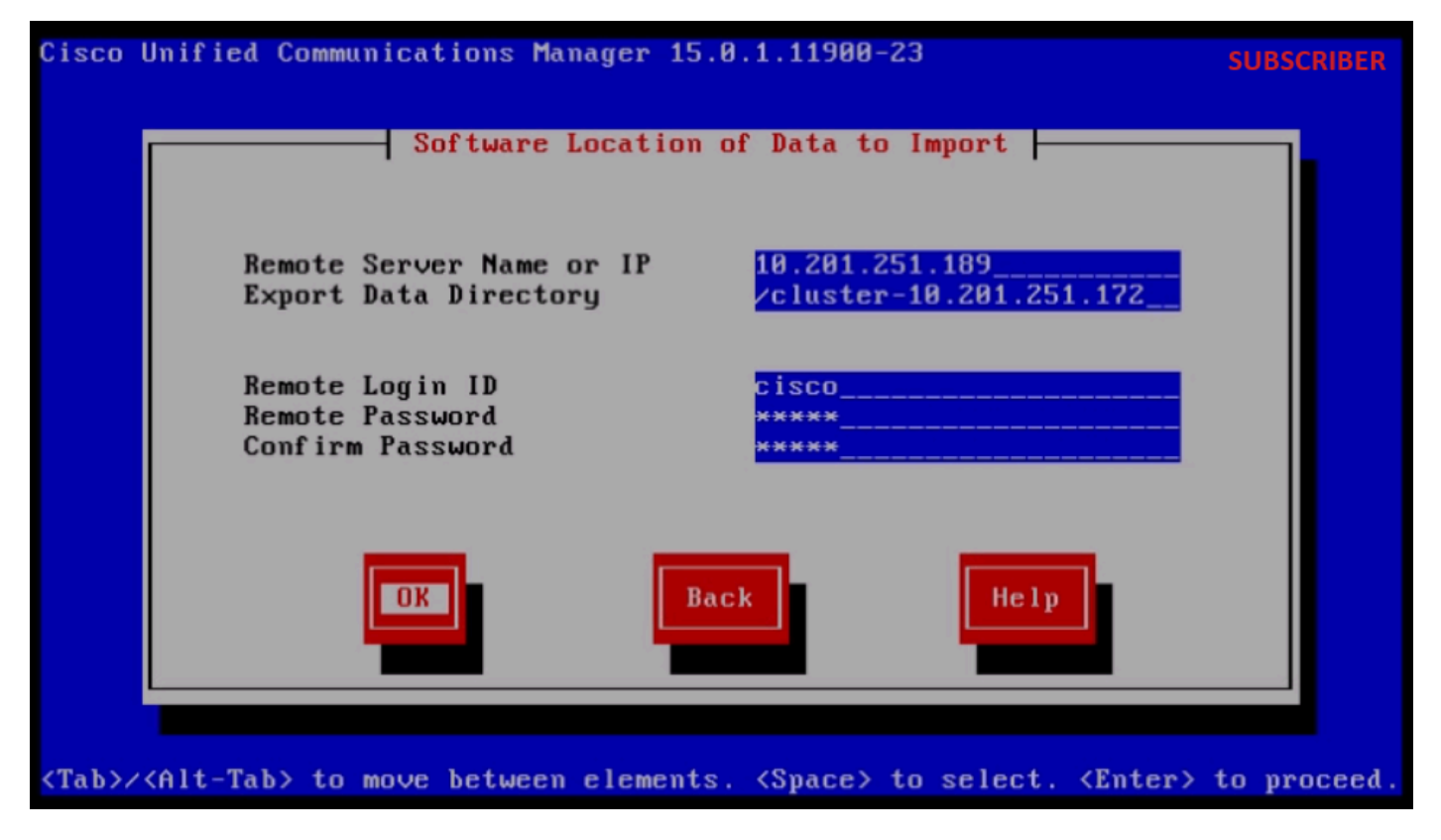

要导入数据的软件位置

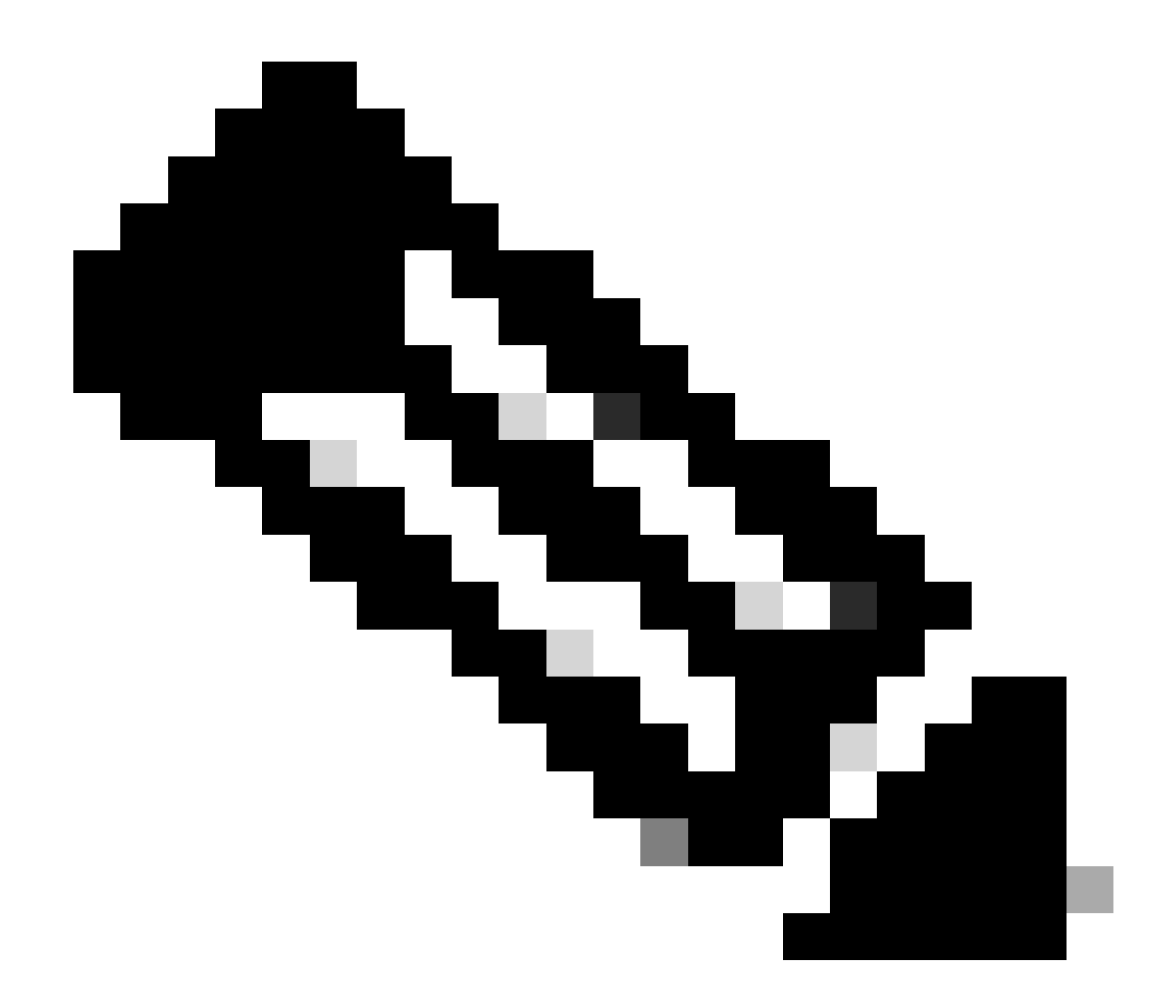

注意:用户导出的数据的位置位于文件夹cluster-Publisher\_IP\_Address中,如屏幕截图所 示。

| C:\Us | ers\agent1\Desktop\FTPfolder\Data_Export_Import | Cluster-10.201.251.172 |              | SFTP         |
|-------|-------------------------------------------------|------------------------|--------------|--------------|
|       | Name                                            | Date modified          | Туре         | Size         |
| SS    | clusterinfo-10.201.251.172_10.201.251.172       | 5/23/2024 12:38 PM     | XML Document | 1 KB         |
|       | clusterinfo-10.201.251.175_10.201.251.175       | 5/23/2024 12:57 PM     | XML Document | 1 KB         |
|       | node-10.201.251.172_10.201.251.172.tar          | 5/23/2024 12:43 PM     | TAR File     | 1,193,540 KB |
|       | node-10.201.251.175_10.201.251.175.tar          | 5/23/2024 1:03 PM      | TAR File     | 1,171,880 KB |
| 5     |                                                 |                        |              |              |

用户在SFTP服务器中导出的数据位置

提供证书信息并单击OK按钮。

按"First Node Configuration"下的No按钮。

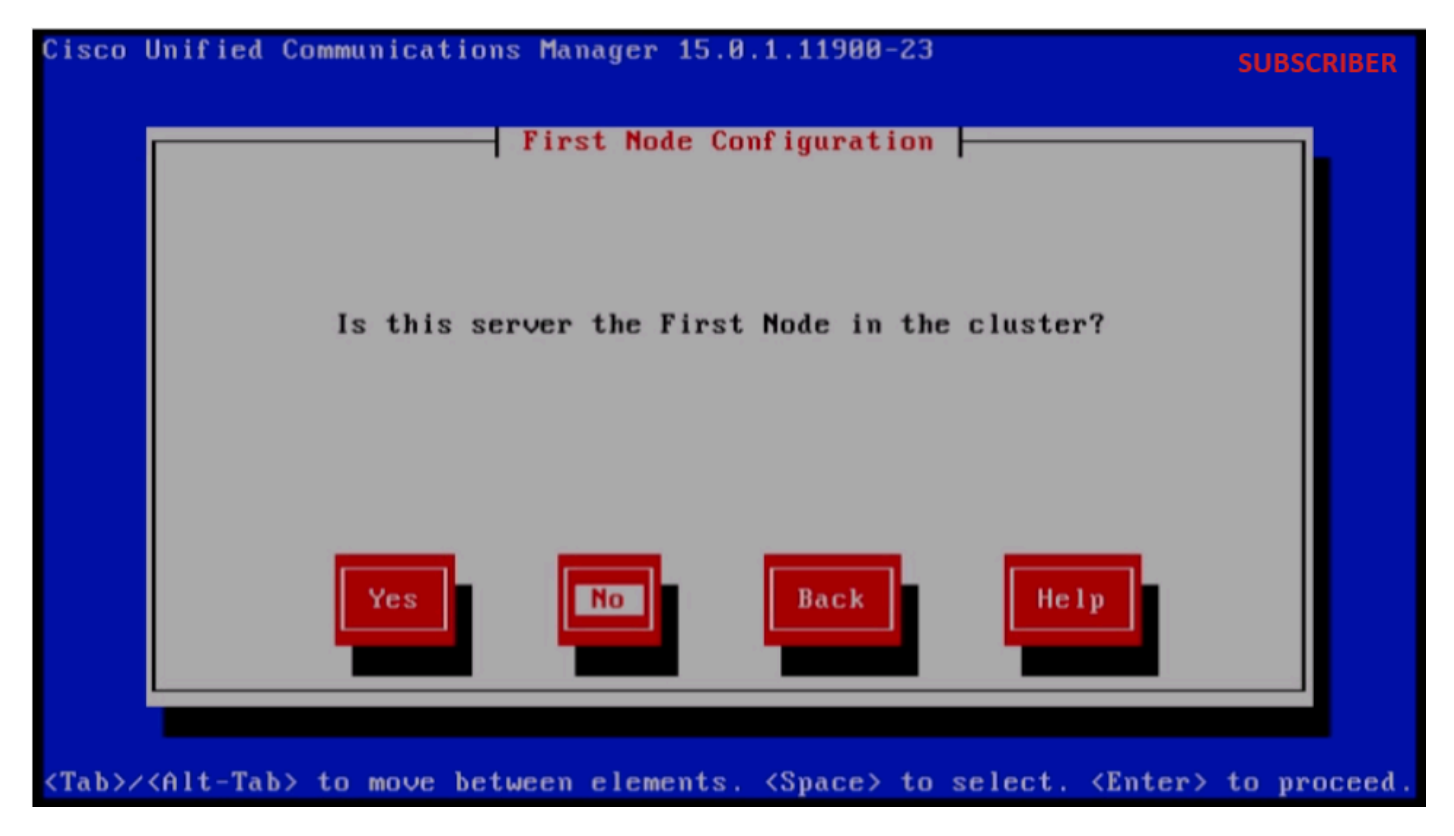

第一个节点配置

在"First Node Configuration"页上,按OK按钮。

单击"Network Connectivity Test Configuration"页下的No按钮。

在"First Node Access Configuration"页中提供发布服务器主机名和IP地址,然后单击OK按钮。

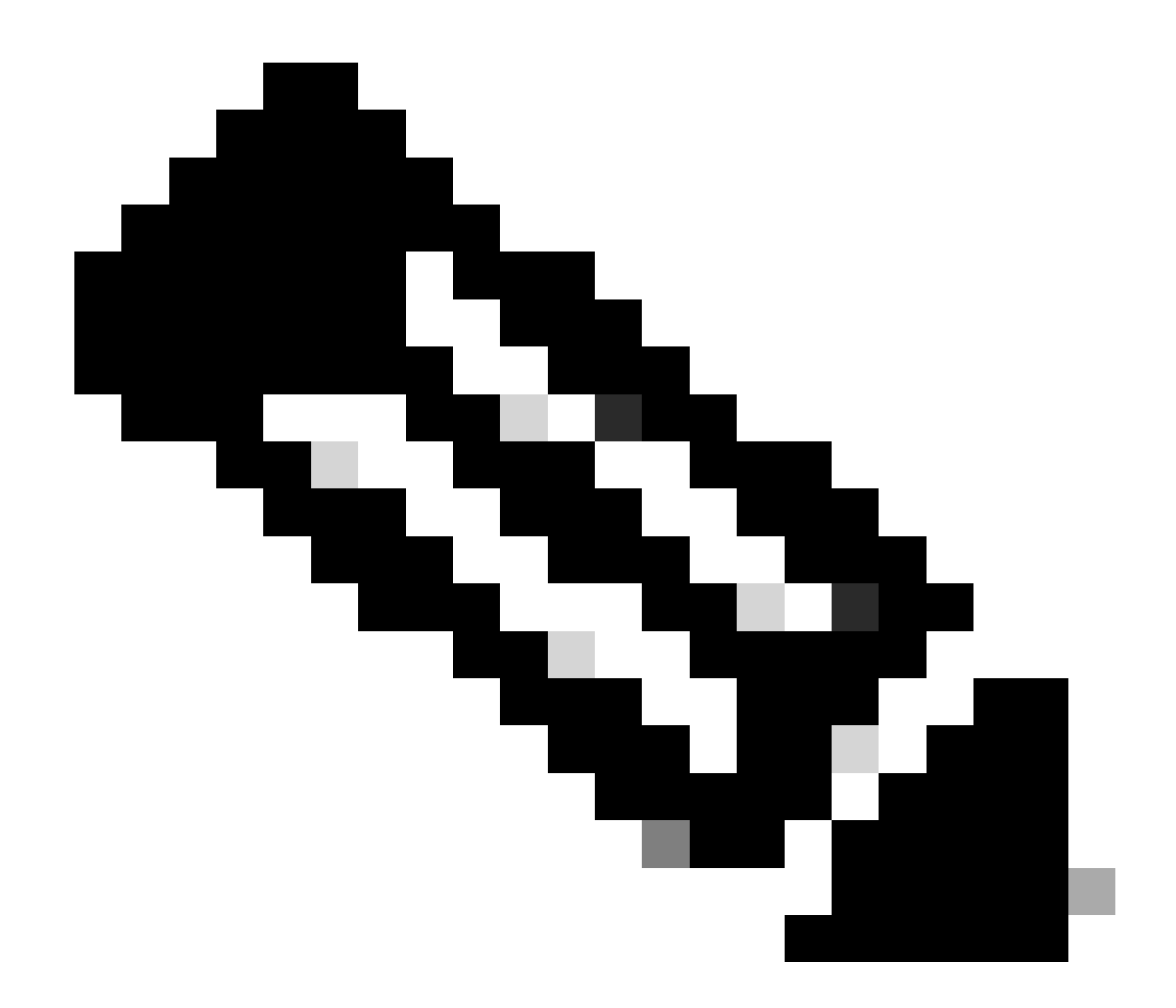

注意:安全密码将通过此页中导入的数据自动填充。

| sco ui                                                                                                    | nifiea communications m | anayer 15.0.1.11500         | -23                                                        | SUBSCRIB     |
|----------------------------------------------------------------------------------------------------|-------------------------|-----------------------------|------------------------------------------------------------|--------------|
|                                                                                                    | First                   | Node Access Configu         | ration                                                     |              |
|                                                                                                    | Connectivity to Fi      | rst Node:                   |                                                            |              |
|                                                                                                    | Host Name               | cucmpublisher               |                                                            |              |
|                                                                                                    | IP Address              | 10.201.251.172              |                                                            |              |
|                                                                                                    | Security Password       | ********                    |                                                            |              |
|                                                                                                    | Confirm Password        | *****                       |                                                            |              |
|                                                                                                    | OK                      | Back                        | Help                                                       |              |
|                                                                                                    |                         |                             |                                                            |              |
| b>/ <f< td=""><td>Alt-Tab&gt; to move betwee</td><td>n elements. <space></space></td><td>to select. <enter< td=""><td>·&gt; to procee</td></enter<></td></f<> | Alt-Tab> to move betwee | n elements. <space></space> | to select. <enter< td=""><td>·&gt; to procee</td></enter<> | ·> to procee |

第一个节点访问配置

单击"SMTP Host Configuration"的No按钮。

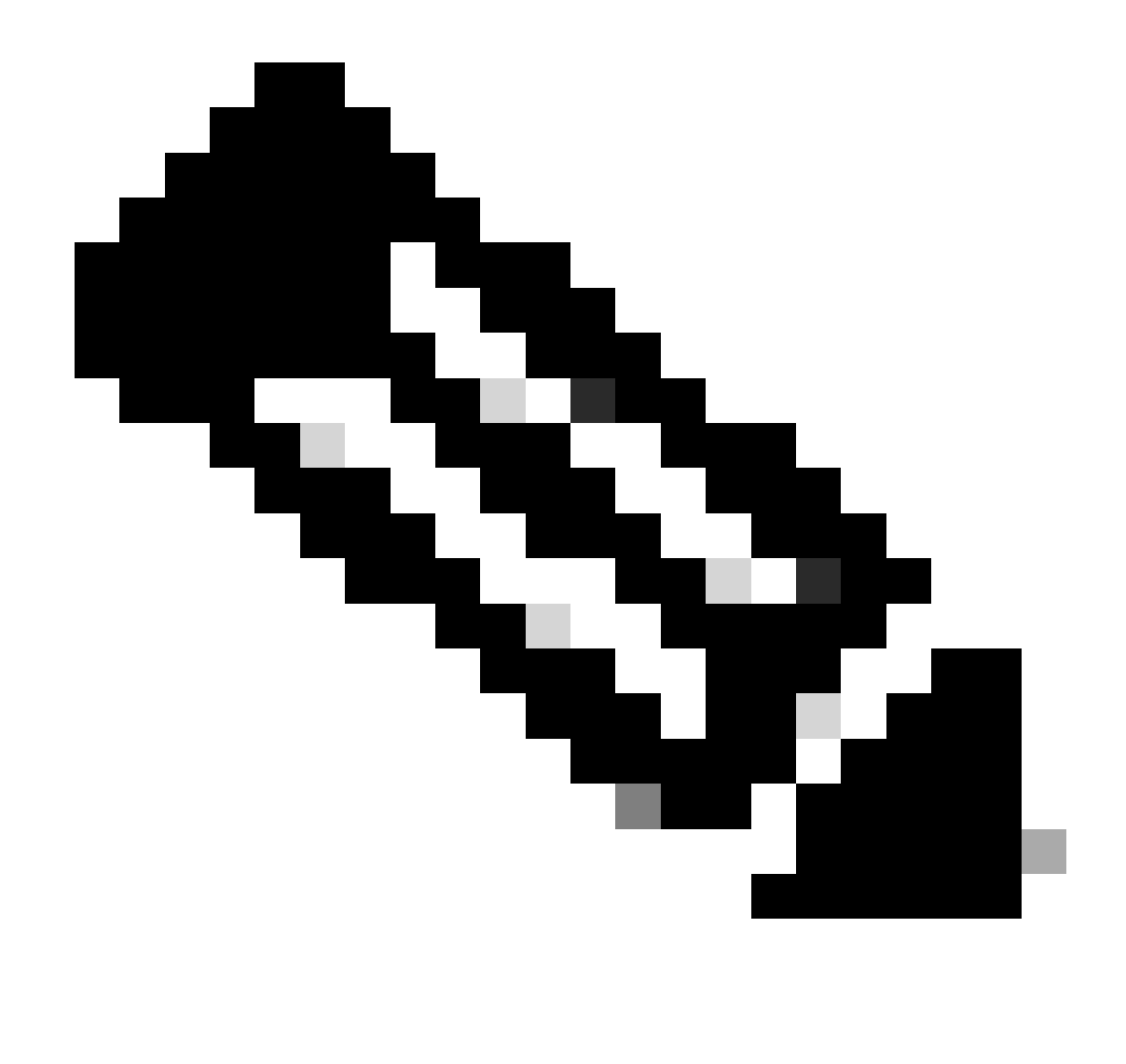

注意:如果要配置SMTP,请按"是"按钮并配置SMTP主机。

单击"Platform Configuration Confirmation"页下的OK按钮以继续安装。

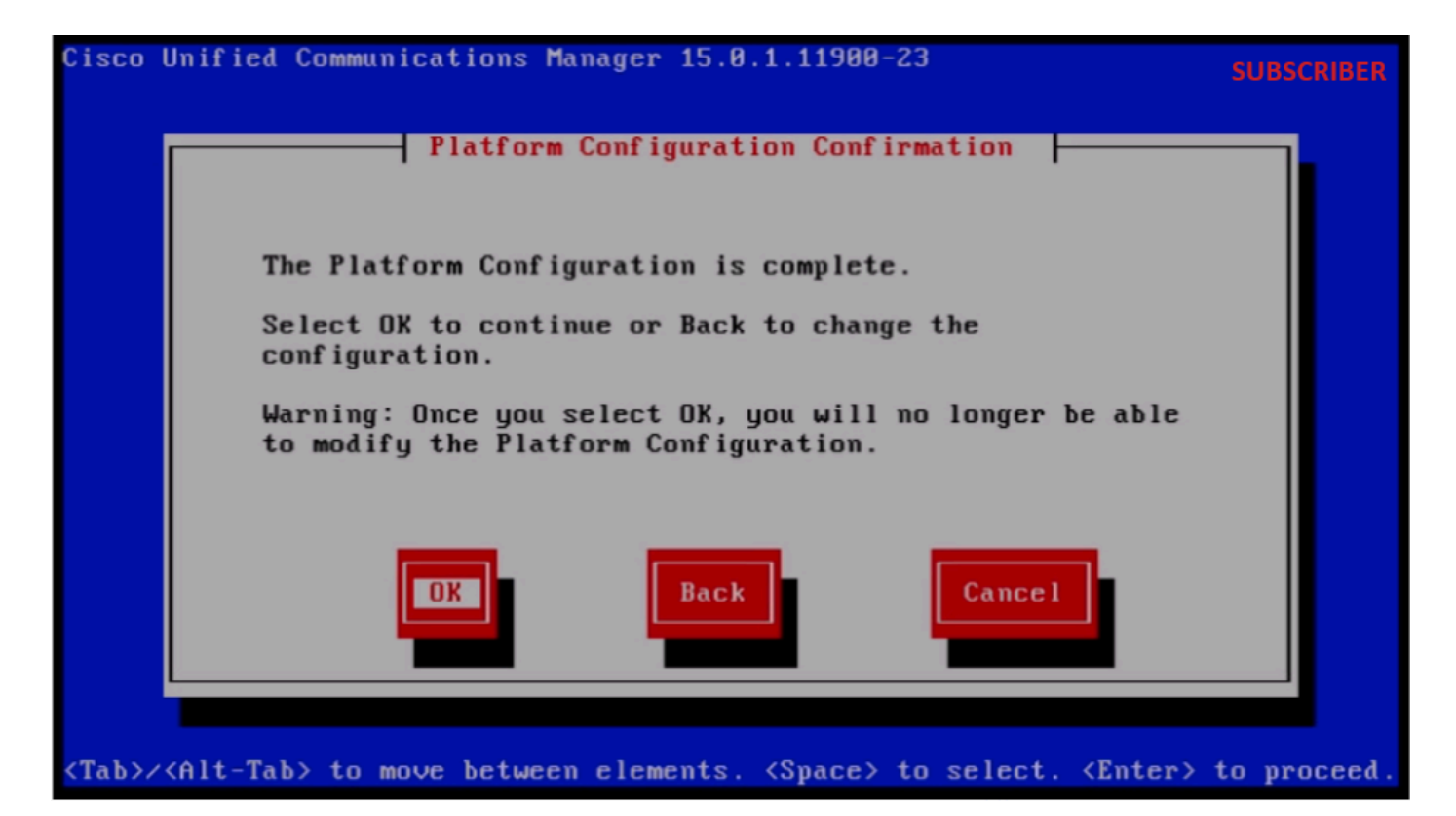

平台配置确认

几分钟后,使用导入功能成功安装订用服务器。

The installation of Cisco Unified Communications Manager has completed successfully. Cisco Unified Communications Manager 15.0.1.11900-23 cucmsubscriber1 login:

用户安装成功

### 验证

成功安装发布服务器和订阅服务器后,运行命令进行验证。

显示自己 show version active 实用程序复制运行时间状态 file view install system-history.log Putty 10.201.251.172 - Putty

#### PUBLISHER

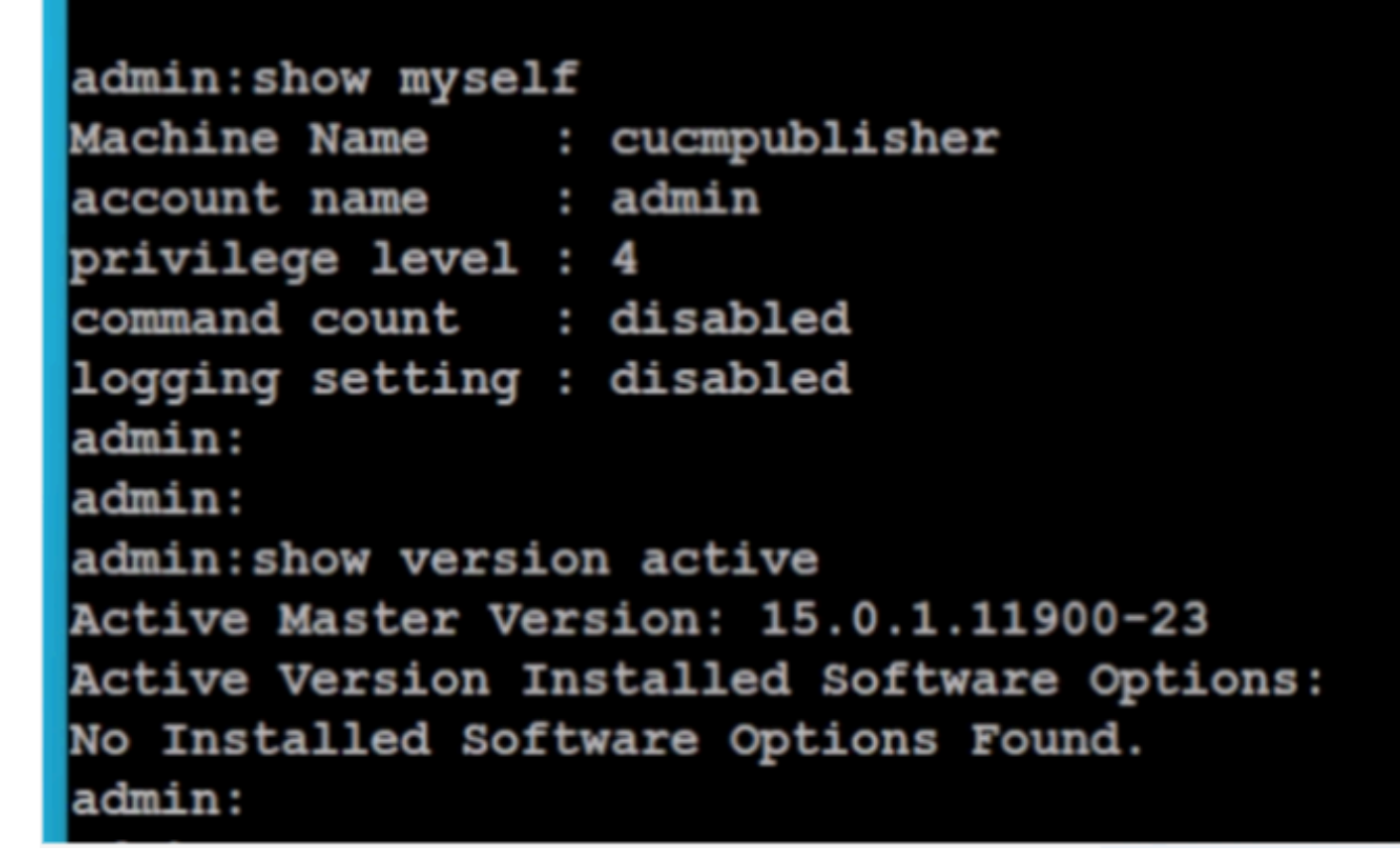

发布服务器验证

| PuTTY 10.201.251.172 - PuTTY                                                                  |                                                                                      |                                      |                                      |                      |                         |                                | -            |               | × |
|-----------------------------------------------------------------------------------------------|--------------------------------------------------------------------------------------|--------------------------------------|--------------------------------------|----------------------|-------------------------|--------------------------------|--------------|---------------|---|
| admin:utils dbreplicatio                                                                      | on runtimestate                                                                      |                                      |                                      |                      |                         |                                | PUBL         | ISHER         |   |
| Server Time: Sat Jun 1                                                                        | 08:05:05 PDT 2024                                                                    |                                      |                                      |                      |                         |                                |              |               |   |
| Cluster Replication Stat<br>Sync Result: SYNC O<br>Sync Status: All Ta<br>Use CLI to see deta | ce: BROADCAST SYNC<br>COMPLETED on 753 ta<br>ables are in sync<br>ail: 'file view ac | ended at:<br>ables out<br>tivelog cm | 2024-05-26<br>of 753<br>1/trace/dbl, | 5-11-13<br>/20240526 | _111231_db1_rep:        | l_output_Broadc                | ast.         | log'          |   |
| DB Version: ccm15_0_1_1                                                                       | 1900_23                                                                              |                                      |                                      |                      |                         |                                |              |               |   |
| Repltimeout set to: 300s<br>PROCESS option set to: 4                                          | 8<br>4 0                                                                             |                                      |                                      |                      |                         |                                |              |               |   |
| Cluster Detailed View f:                                                                      | rom cucmpublisher                                                                    | (2 Servers                           | ):                                   |                      |                         |                                |              |               |   |
| SERVER-NAME                                                                                   | IP ADDRESS                                                                           | PING<br>(msec)                       | DB/RPC/<br>DbMon?                    | REPL.<br>QUEUE       | Replication<br>Group ID | REPLICATION S<br>(RTMT) & Deta | ETUP         |               |   |
| cucmpublisher<br>cucmsubscriber1                                                              | 10.201.251.172<br>10.201.251.175                                                     | 0.019<br>0.233                       | Y/Y/Y<br>Y/Y/Y                       | 0<br>0               | (g_2)<br>(g_3)          | (2) Setup Com<br>(2) Setup Com | plet<br>plet | -<br>ed<br>ed |   |
|                                                                                               |                                                                                      |                                      |                                      |                      |                         |                                |              |               |   |

admin:

| ₽ 10.201.251.172 - PuTTY                                                                                                    |
|----------------------------------------------------------------------------------------------------|
| admin:<br>admin:<br>admin:file view install system-history.log                                                                                                    |
| Product Name - Cisco Unified Communications Manager<br>Product Version - 15.0.1.11900-23<br>Kernel Image - 4.18.0-372.16.1.el8_6.x86_64                                                                                           |
| 05/26/2024 06:40:55   root: Install 15.0.1.11900-23 start                                                                                                    |
| 05/26/2024 06:53:00   Foot: Boot 15.0.1.11900-23 Start<br>05/26/2024 09:18:27   root: Import during Install 12.5.1.15900-66-to-15.0.1.11900-23 Success<br>05/26/2024 09:18:27   root: Product Version 15.0.1.11900-23             |
| 05/26/2024 09:18:27   root: Kernel Image 4.18.0-372.16.1.el8_6.x86_64<br>05/27/2024 00:00:08   root: DRS Backup UCMVersion:15.0.1.11900-23 Start                                                                                  |
| 05/28/2024 00:22:01   root: DRS Backup UCMVersion:15.0.1.11900-23 Start<br>05/28/2024 00:22:07   root: DRS Backup UCMVersion:15.0.1.11900-23 Start                                                                                |
| 05/29/2024 00:00:02   root: DRS Backup UCMVersion:15.0.1.11900-23 Start<br>05/29/2024 00:22:15   root: DRS Backup UCMVersion:15.0.1.11900-23 Success<br>05/30/2024 00:00:02   root: DRS Backup UCMVersion:15.0.1.11900-23 Start   |
| 05/30/2024 00:22:06   root: DRS Backup UCMVersion:15.0.1.11900-23 Success<br>05/31/2024 00:00:03   root: DRS Backup UCMVersion:15.0.1.11900-23 Start<br>05/31/2024 00:22:01   root: DRS Backup UCMVersion:15.0.1.11900-23 Success |
| options: q=quit, n=next, p=prev, b=begin, e=end (lines 1 - 20 of 22) :<br>admin:<br>admin:                                                                                                    |

SUBSCRIBER

发布服务器验证

#### 订户

Putty 10.201.251.175 - Putty

```
admin:show myself
Machine Name : cucmsubscriber1
account name : admin
privilege level : 4
command count : disabled
logging setting : disabled
admin:
admin:show version active
Active Master Version: 15.0.1.11900-23
Active Version Installed Software Options:
No Installed Software Options Found.
admin:
admin:
```

| æ | 10.201 | .251 | .175 - | PuTT |
|---|--------|------|--------|------|
|---|--------|------|--------|------|

### No Installed Software Options Found. admin: admin:utils dbreplication runtimestate

Server Time: Sat Jun 1 08:07:21 PDT 2024

Cluster Replication State: Only available on the PUB

DB Version: ccm15\_0\_1\_11900\_23

Repltimeout: Only available on the PUB PROCESS option: Only available on the PUB

Cluster Detailed View from cucmsubscriber1 (2 Servers):

| SERVER-NAME     | IP ADDRESS     | PING<br>(msec) | DB/RPC/<br>DbMon? | REPL.<br>QUEUE | Replication<br>Group ID | REPLICATION SETUP<br>(RTMT) & DB Status |
|-----------------|----------------|----------------|-------------------|----------------|-------------------------|-----------------------------------------|
|                 |                |                |                   |                |                         |                                         |
| cucmpublisher   | 10.201.251.172 | 0.202          | Y/Y/Y             | 0              | (g_2)                   | (2) Setup Completed                     |
| cucmsubscriber1 | 10.201.251.175 | 0.018          | Y/Y/Y             | 0              | (g_3)                   | (2) Setup Completed                     |

用户验证

| ₽ 10.201.251.175 - PuTTY                                                                 |                                                                                                |                                                      |                                 |                      |                         |                        |
|------------------------------------------------------------------------------------------|------------------------------------------------------------------------------------------------|------------------------------------------------------|---------------------------------|----------------------|-------------------------|------------------------|
| PROCESS option: Only                                                                     | available on the PUB                                                                           | 3                                                    |                                 |                      |                         | SUBSCRIBER             |
| Cluster Detailed Vie                                                                     | w from cucmsubscriber                                                                          | 1 (2 Serve                                           | ers):                           |                      |                         |                        |
| SERVER-NAME                                                                              | IP ADDRESS                                                                                     | PING<br>(msec)                                       | DB/RPC/<br>DbMon?               | REPL.<br>QUEUE       | Replication<br>Group ID | REPLICATI<br>(RTMT) &  |
| cucmpublisher<br>cucmsubscriber1                                                         | 10.201.251.172<br>10.201.251.175                                                               | 0.202<br>0.018                                       | ¥/¥/¥<br>¥/¥/¥                  | 0<br>0               | (g_2)<br>(g_3)          | (2) Setur<br>(2) Setur |
| admin:<br>admin:<br>admin:file view inst                                                 | all system-history.lo                                                                          | à                                                    |                                 |                      |                         |                        |
| Product Name - Ci<br>Product Version - 15<br>Kernel Image - 4.                           | ======================================                                                         | tions Mana                                           | lger                            |                      |                         |                        |
| 05/26/2024 10:09:55<br>05/26/2024 10:21:39<br>05/26/2024 11:03:57<br>05/26/2024 11:03:57 | root: Install 15.0.<br>  root: Boot 15.0.1.1<br>  root: Import during<br>  root: Product Versi | 1.11900-23<br>1900-23 st<br>Install 1<br>.on 15.0.1. | Start<br>2.5.1.1590<br>11900-23 | 0-66-to-1            | 5.0.1.11900-23          | Success                |
| <pre>05/26/2024 11:03:57 end of the file reac options: q=quit, n=n</pre>                 | root: Kernel Image<br>hed<br>ext, p=prev, b=begin,                                             | 4.18.0-372<br>e=end (li                              | .nes 1 - 10                     | 6.x86_64<br>of 10) : |                         | I                      |

用户验证

# 相关信息

使用数据导入进行安装

 $\times$ 

#### 关于此翻译

思科采用人工翻译与机器翻译相结合的方式将此文档翻译成不同语言,希望全球的用户都能通过各 自的语言得到支持性的内容。

请注意:即使是最好的机器翻译,其准确度也不及专业翻译人员的水平。

Cisco Systems, Inc. 对于翻译的准确性不承担任何责任,并建议您总是参考英文原始文档(已提供 链接)。